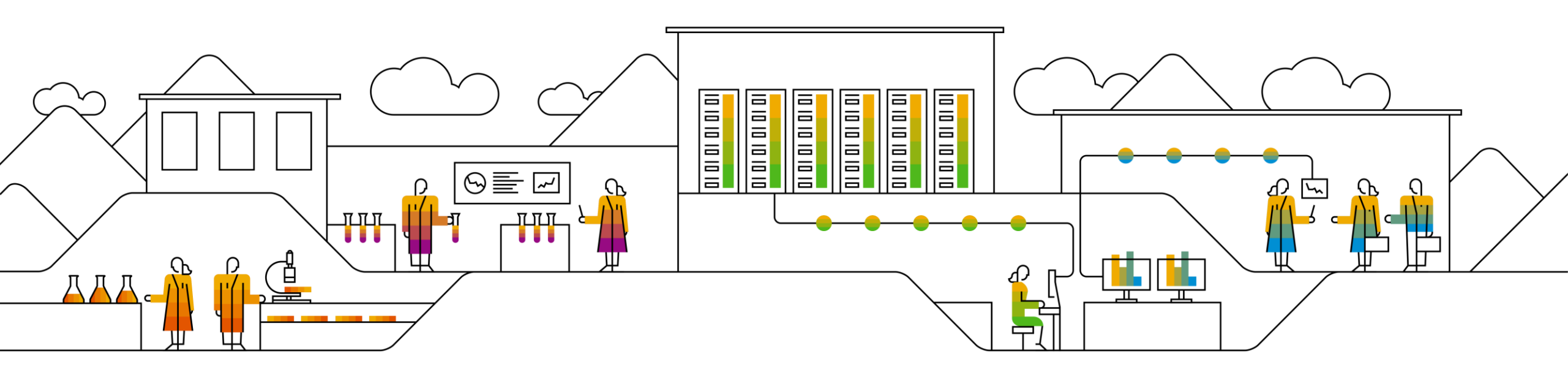

#### SAP Ariba

# SAP SCC Scheduling Agreement Release Supplier Training Guide

Susann Garton, SAP May 04, 2021

PUBLIC

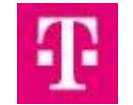

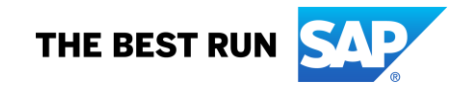

### Agenda

#### Administrative Topics

Scheduling Agreement Release

- Introduction
- Scheduling Agreement Release Process Workflow
- Scheduling Agreement Release Documents

Scheduling Agreement Release Portal User Interaction

- Overall Considerations
- <u>Scheduling Agreements</u>
- <u>Advanced Ship Notice</u>
- Goods Receipt
- Invoicing
- <u>Reports</u>

<u>Support</u>

<u>Appendix</u>

## **Administrative Topics**

- 1. Training decks(pdfs) can be downloaded from the Resource box in the corner of your screen.
- 2. To re-watch the training recording, use your registration link that you received previously or use the link in the email that you will receive tomorrow. You can forward these links to others for them to use. The recording link will be on T-Mobile's Supplier Information Portal as well.
- 3. Please ask questions during this session as your attendance equates to you signing off on this training. Look for an invitation to an additional Q&A session on Thursday.
- 4. Steps to get a login or to get access to certain functionality on the Ariba screens:
  - Find out within your company who your Ariba Administrator is and contact them to set you up as a user with the access you need to complete your tasks.
  - See the Quick Start Guide for steps to create users and roles with access to specific screens.
- 5. Steps to create a test account
  - See the Quick Start Guide for steps to create a test account.
- 6. Steps to switch to Classic View

Note: The Ariba Network is in the process of rolling out a new User Interface. However in order for you to have the functionality required to complete T-Mobile's Supply Chain collaboration transactions, you will need to use the old User Interface referred to as the Classic View.

- Click the initials in the circle in top right corner
- Click to Classic View
- 7. After go live on 3/29, T-Mobile Demand Team will be in touch with you before your first live scheduling agreement.

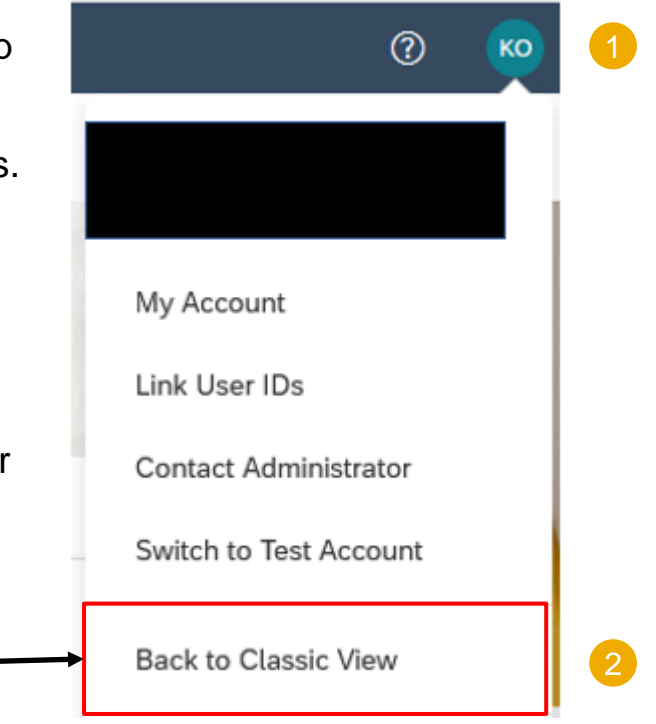

### **Before You Begin**

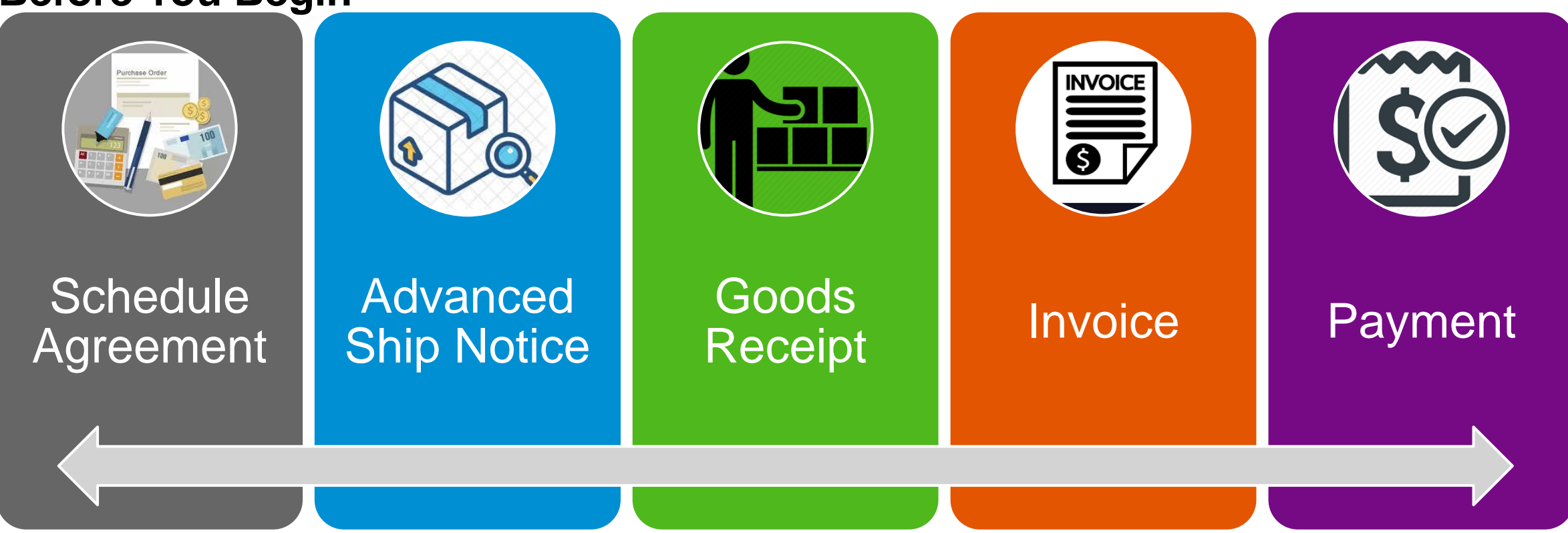

Each of these 5 Steps builds upon its predecessor

Each one is a point of collaboration across the Ariba Network

Each one is directly tied to the success or failure of the invoice submission

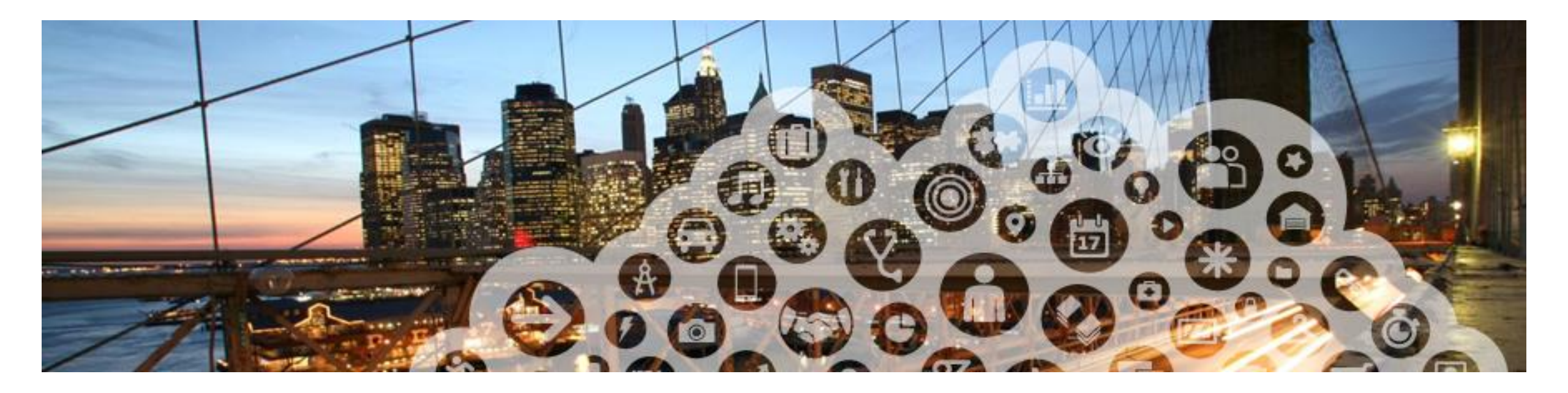

# **Schedule Agreements**

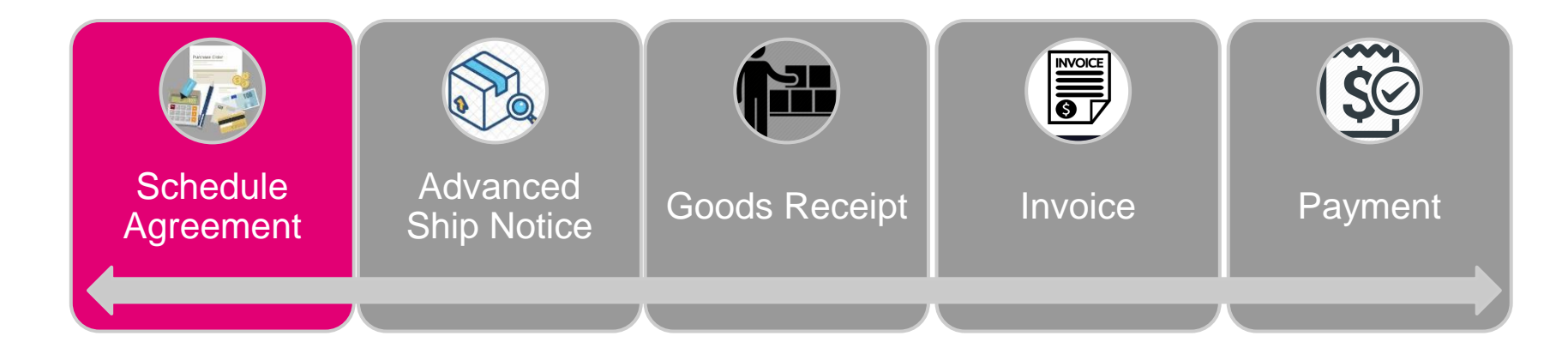

### **Scheduling Agreement Releases** In this Chapter You Will Learn About ...

... Frequently Asked Questions related to PO's and Schedule Agreement Releases

- ... Scheduling Agreement Collaboration Process
- ... Scheduling Agreement Documents

### PO and Scheduling Agreement Releases Frequently Asked Questions

#### When to use current vs. new process:

- Indirect purchases will continue to be submitted via purchase order. These will be sent as 850's POs for EDI suppliers.
- Existing Direct Purchase Orders:
- ASNs and invoices should be processed as they are done today. The ASN approval process is the same as today.
- If a supplier runs out of items on an existing PO, resolve the issue using the current process.
- Old Direct PO's take priority over the new Schedule Agreement Releases. Ship to the old Direct PO's first.
- Suppliers will use the existing Ariba process to search for PO's. They will uncheck the Scheduling agreement only box and change the partial order search criteria from 5500 to 450.
- Open PO reports will stop once old PO's are completed. The Open PO report will not be used for Scheduling Agreements. Suppliers will run Ariba Order reports for Schedule Agreements.
- New Direct purchase orders will be created as schedule agreement releases instead. PO's will no longer be created. Suppliers will use the new processes on Ariba to create ship notices and invoices. These will be sent as 862 Schedule Agreements for EDI suppliers.
- If you have **notifications** set up in Ariba to send PO's to you via email, then you will also receive Schedule Agreements this way.
- New Schedule Agreement Releases:
- The new process described in this training is only applicable to orders going to the TMO Arlington, Texas Warehouse. Market Direct orders will be processed as they are today and you will get those PO's via email.
- If you cannot fulfill something in the Urgent/Firm zone, follow the same business process that you use today.
- The schedule agreement release will not replace the 6-month rolling forecast. T-Mobile is also now utilizing the Ariba Network forecasting functionality. If you require access to see that forecasting data, please have your admin grant you access to the Planning Visibility tab.
- For the ASN approval process, enter the Ariba ASN# instead of the ASN approval number/shipping notification number from the sFTP process

### Integration (i.e. EDI) related information

- Suppliers can create Schedule Agreements, ASNs, and Invoices via EDI integrations. Implementation Guidelines can be found on T-Mobile's Supplier Information Portal.
- Notify your T-Mobile contact if your company is interested in moving to this transaction method.
- Integrated suppliers will receive an 850/schedule agreement letting them know what product is being ordered.
- It will be followed by an 862 which will inform them when they can ship a product.
- Ariba can also send an 861 Goods Receipt.

### Introduction

- Scheduling Agreement is a form of outline purchase agreement under which materials are procured on predetermined dates within a certain period of time. There are two forms of Scheduling Agreements as listed below:
  - Scheduling Agreement is a purchasing document that contains schedule lines that define the summary quantity and validity date for specific items to be provided by supplier.
  - Scheduling Agreement Release is a release of schedule lines stating quantities and dates for specific shipments of a material. The type of Schedule Agreement will be LPA.
- Use Cases:
  - Pricing & terms are agreed upon for the time period (horizon).
  - Quantity should cover the horizon needs.
  - Smaller quantities requested on "scheduled" basis.
  - Delivery is on an "ASAP" basis (short term or immediately).
  - Mid-to-long term requirements are also communicated in the trade-off or forecast horizon.
- Benefits:
  - Improved visibility into availability of supply.
  - Greater transparency for suppliers into longer term and near-term demands of T-Mobile.
  - Flexible invoicing options, including self-billing and supplier-generated invoicing (increased billing accuracy).
  - Note: Suppliers can only invoice at the Scheduling Agreement Release level and not at the Scheduling Agreement level.

### **Scheduling Agreement Release Process Workflow**

- 1. Buyer performs a planning run (MRP). Based on demand created, a Purchase Requisition is created in SAP ECC which is referenced in the process of creating a Scheduling Agreement.
- 2. Supplier ships the goods ordered.
- 3. Buyer receives the goods ordered.
- 4. Supplier sends invoice.

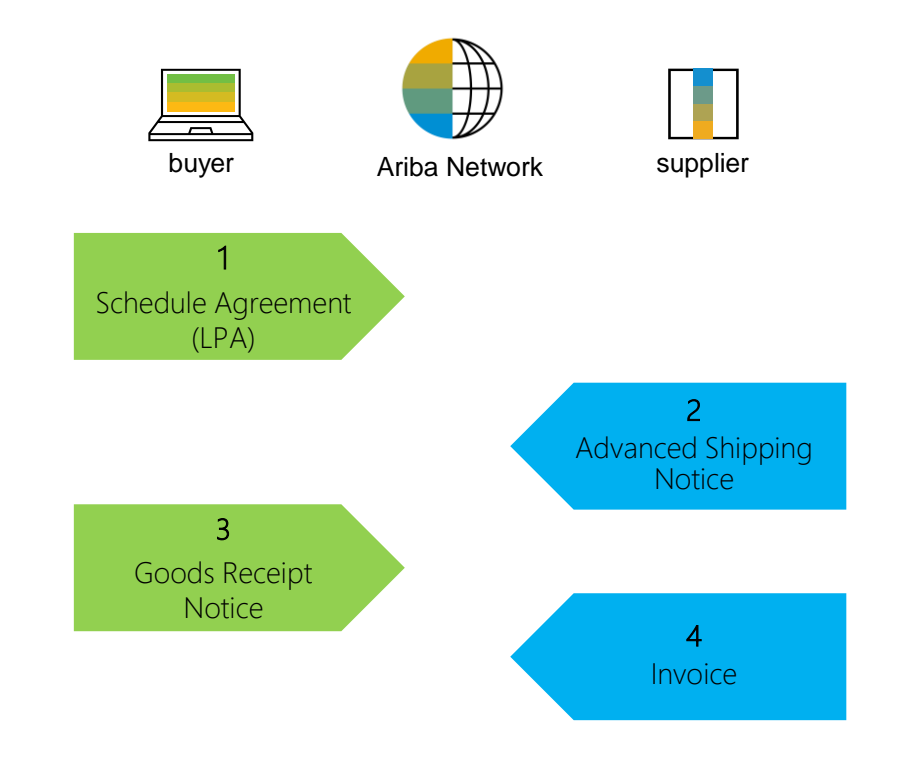

### **Scheduling Agreement Release Documents**

| Document                     | Description                                                                                                    |
|------------------------------|----------------------------------------------------------------------------------------------------|
| Scheduling Agreement         | Defines the actual agreement of quantities and dates for the shipments desired for a period of time.                |
| Scheduling Agreement Release | Defines releases of quantities and dates for the shipments desired for a period of time.                            |
| Advanced Ship Notice         | Provides details for shipment of specific quantities of materials/goods.                                            |
| Goods Receipt                | T-Mobile confirmation of final product receipt.                                                                     |
| Invoice                      | Binding document which reflects the amount to be paid, along with the details of the material provided to T-Mobile. |

### **Scheduling Agreement Release Portal User Interaction** In this Chapter You Will Learn About ...

... the parts of Scheduling Agreements

- ... how to manage scheduling agreements and releases
- ... how to submit Advanced Shipment Notices against Scheduling Agreements

### **Overall Considerations**

# **Open PO Report (Current)**

#### **Urgent Column**

Expectation to deliver in 2 Weeks

Estimated Inbound Columns (1 & 2 Weeks)

Forward view (subject to change)

#### Estimated Inbound Columns (3 & 4 Weeks)

Forward view (subject to change)

# Schedule Agreement Releases (Future)

**Firm Zone** Expectation to deliver in 2 Weeks **Trade off Zone** Forward view (subject to change) **Forecast Zone** Forward view (Subject to change)

### **Scheduling Agreement Release Portal User Interaction**

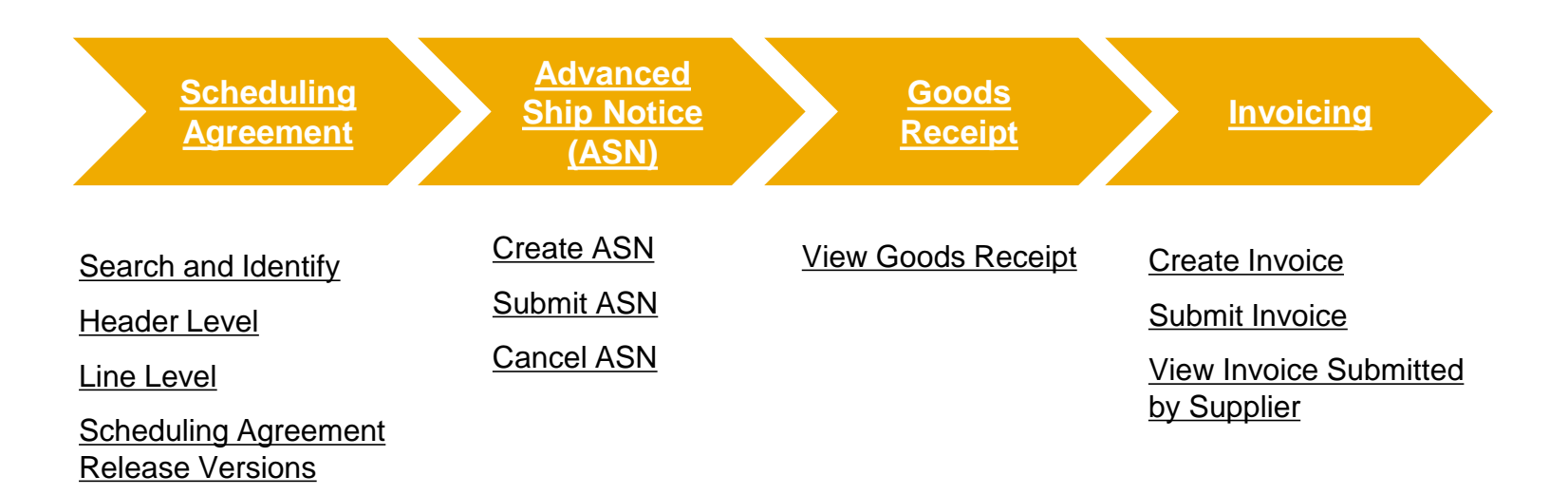

### Search and Identify (From the Workbench)

From the Homepage:

- 1. Click Workbench/ Orders tile.
- Use filters to identify the right item. Set order type as Scheduling agreements only.
- 3. Search results will appear. You can configure the view by clicking configure icon.
- 4. To view the scheduling agreement, click on its number.

Note: For more info on how to manage your workbench and create specific tiles please refer to SCC General Functionality Guide.

| SAP Business Network      | <ul> <li>Enterprise Account</li> <li>Orkbench Planning</li> </ul> | g ~ 1 2            | 63<br>Drders<br>st 90 days |                          |                      |
|---------------------------|-------------------------------------------------------------------|--------------------|----------------------------|--------------------------|----------------------|
| ✓ Edit filter             |                                                                   |                    |                            |                          |                      |
| Customers                 | Order numbers                                                     |                    | Creation date              | Order state              | us                   |
| Select or type selections | Type selection                                                    |                    | Last 90 days               | ✓ Include                | ✓ Select or type ⊡   |
| Company codes             | Partial match     Purchasing organiz     Select or type sel       | Exact match        | Customer locations         | 2 Order type<br>Scheduli | ng agreements only   |
| Routing status            | Min amount Ma                                                     | ax amount Currency |                            | Show                     | / hidden orders only |
| All                       | ~                                                                 | EUR 🗸              |                            |                          |                      |
|                           |                                                                   | 3<br>🔁 494         |                            |                          |                      |
| Order Number              | Туре                                                              | Actions            |                            |                          |                      |
| 550000018200010FOR        | Release                                                           | 000                |                            |                          |                      |
| BP155000008400010FOR      | Release                                                           | 000                |                            |                          |                      |

### **Scheduling Agreement Search and Identify (From the Orders Tab)**

3

From the Homepage:

- 1. Click Orders/ Orders and Releases.
- 2. In the Orders and Releases subtab use search filters to identify the right item. Select Search only scheduling agreement releases or scheduling agreements.
- Search results will appear. 3. Supplier can only invoice against the Scheduling **Agreement Release (Type** Release). They cannot invoice against the Schedule Agreement.
- You can configure the view by 4. clicking configure icon.
- 5. To view the scheduling agreement, click on its number.

Note: Do not invoice until the shipment is received or you will get an error. Have your administrator turn on the notification to send you an email when a new receipt is received © 2019-2020 SAP SE or an SAP affiliate company. All rights

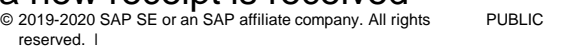

| SAP         | Ariba Su   | pply Chain Collabo      | ration 🚽                     | Enterprise Ac | count <b>TEST MO</b> | DE               |             |              |                                                                    |
|-------------|------------|-------------------------|------------------------------|---------------|----------------------|------------------|-------------|--------------|--------------------------------------------------------------------|
| Home        | Enable     | ment Workbencl          | h Plann                      | ing ∨ Ord     | ers ∨ Fu             | lfillment 🗸      |             |              |                                                                    |
| 1<br>Orders | and Re     | eleases                 |                              |               |                      |                  |             |              |                                                                    |
| Ord         | ders and R | eleases Items to        | o Confirm                    | Items to Sh   | ip Return            | Items            |             |              |                                                                    |
| •           | Search     | Filters                 |                              |               |                      |                  |             |              |                                                                    |
|             |            | Customer:               | All Custome                  | ers           | $\sim$               | Ord              | ler Status: | Al           |                                                                    |
|             |            | Order Number:           | Partial nu                   | umber 🔵 Exa   | ct number            |                  | View:       | All          | l except hidden orders 🗸                                           |
|             |            | [                       |                              |               |                      | (j)              | 2           |              | Search only blanket purchase orders                                |
|             |            | Show orders by: (       | <ul> <li>Creation</li> </ul> | Date 🕖 Inqui  | ry Date              |                  |             | $\mathbf{M}$ | Search only scheduling agreement releases or scheduling agreements |
|             |            | Date Range:             | Last 31 day                  | 11 May 2021   | Option:              | Enter da         | ate         | Н            | View all active                                                    |
|             |            |                         | 11 Apr 2021                  | - II May 2021 | range                |                  |             |              | Search only service purchase orders                                |
| Orders      | and Rele   | eases (7)               |                              |               |                      | 4 =              |             |              |                                                                    |
| т           | Type 5     | Order Number            | Ver                          | Order Status  | Revision             | Actions          |             |              |                                                                    |
| R           | Release    | 550000018100030FOR<br>Ø | 3                            | Changed       | Changed              | Actions -        |             |              |                                                                    |
| R           | Release    | 550000018200010FOR      | 1                            | Shipped       | Original             | Actions <b>v</b> |             |              |                                                                    |

#### **Header Level**

View the header level information:

- 1. Document Type, status, number and version.
- 2. From Information (Buyer)/ To Information (Supplier)
- 3. Ship to/Bill To Information
- 4. Routing Status
- 5. Processing and release history is available in the appropriate tabs.

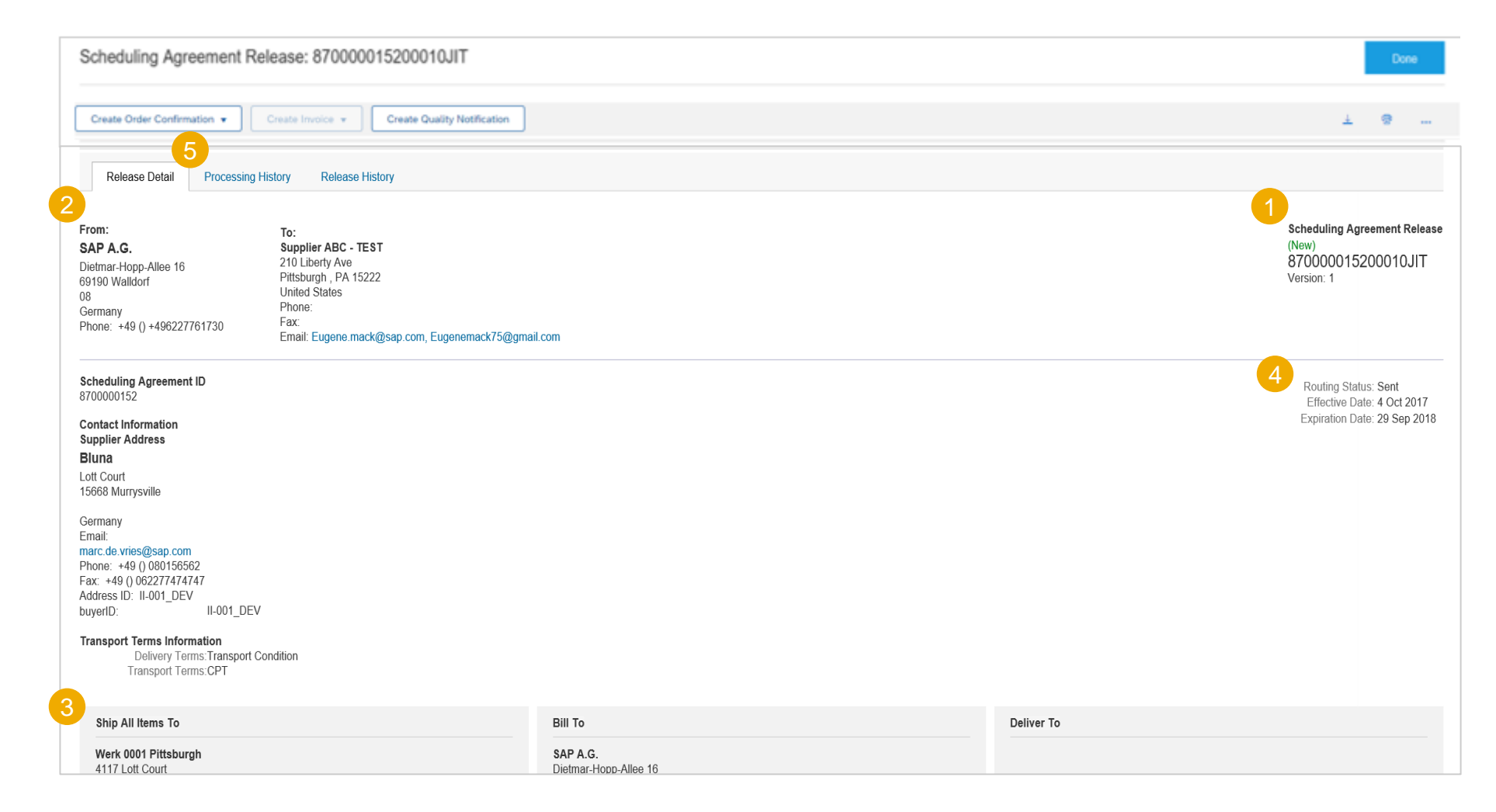

#### **Line Level**

- 1. The Line Item section includes detailed Commitment Information, including Release Information and Commitment Level
- 2. Schedule Lines (Delivery Schedules) for Line Items contain date and quantity for each schedule line
- 3. Commitment Levels of schedule lines indicate one of three zones.

| l ine # | Part #                                        | Customer Part #    | Туре        | Return F         | evision Level  | Oty (Linit) | Unit Price | Subtotal   | Previous Received Oty (Unit)    | Cumulative Received Oty (Unit)  | Cumulative Shinned Ot |  |
|---------|-----------------------------------------------|--------------------|-------------|------------------|----------------|-------------|------------|------------|---------------------------------|---------------------------------|-----------------------|--|
|         | i ait #                                       |                    | туро        | Return           | CANDIOLI LEAGI |             | Unit Frice | Subtotai   | T Tevious Necerveu Qty (Offic)  | ounnulative received Qty (onit) | Cumulative Shipped Qt |  |
| 10      |                                               | DICE-DP-0700       | Material    |                  |                | 3.0 (EA)    | 10.00 EUR  | 30.00 EUR  |                                 | 0.0 (EA)                        | 0 (EA)                |  |
| Des     | cription: 30A                                 | A Speed Controller |             |                  |                |             |            |            |                                 |                                 |                       |  |
|         | Release Info                                  | ormation           |             |                  |                |             |            |            |                                 |                                 |                       |  |
|         | End of Firm Zone: 28 Apr 2019 6:00 AM EDT     |                    |             |                  |                |             |            |            |                                 |                                 |                       |  |
|         | End of Tradeoff Zone: 28 Feb 2019 5:00 AM EST |                    |             |                  |                |             |            |            |                                 |                                 |                       |  |
|         | Release Type: JIT                             |                    |             |                  |                |             |            |            |                                 |                                 |                       |  |
|         |                                               | Release Number:    | 1           |                  |                |             |            |            |                                 |                                 |                       |  |
| 2       | Schedul                                       | e Lines            |             |                  |                |             |            |            |                                 |                                 | 3                     |  |
|         | Schedule I                                    | Line # Shipm       | nent Status | Delivery Date    |                | Ship Date   | Quanti     | y (Unit)   | Cumulative Scheduled Qty (Unit) | Received Qty (Unit)             | Commitment Level      |  |
|         |                                               | -                  |             | 5 Mar 2019 5:0   | 0 AM EST       |             | 3.0 (EA    | l)         | 3.0 (EA)                        |                                 | Firm                  |  |
|         | 1                                             | 9                  | •           | 0 IIIdi 2010 0.0 |                |             |            |            |                                 |                                 |                       |  |
|         | 1                                             | Ģ                  | •           | 5 Mar 2019 5:0   | 0 AM EST       |             | 4.0 (EA    | <i>l</i> ) | 7.0 (EA)                        |                                 | Tradeoff              |  |

#### Notes:

- If there is a price discrepancy, you would follow the same process as today and your contacts are the same.
- Like today, lines cannot have multiple Part numbers.
- Items in the Firm Zone will have that status on the Ariba screen as well as the delivery date will be tomorrow, today or in the past.
- The Delivery Date can only be viewed after clicking on the schedule agreement release.

#### **Scheduling Agreement Release Versions**

Note that with Scheduling Agreement Releases there are different versions depending on if T-Mobile sends a change Release to the Ariba Network.

- 1. Versions are noted in your Inbox and also in the status detail of your release.
- 2. Older Versions are viewable by clicking the **Previous Version** hyperlink.
- 3. In order to view the changes on the Release, click the **Show Changes in** bottom of the document screen.
- 4. The edits will be highlighted in orange.

| Orde | ers and Re  | eleases (10)         |           |              |              |                                                       |                  |            |                         | 1                                |               |            |        |            | Scheduli<br>(→ Chang | ng Agreement Relea<br>19d) |
|------|-------------|----------------------|-----------|--------------|--------------|-------------------------------------------------------|------------------|------------|-------------------------|----------------------------------|---------------|------------|--------|------------|----------------------|----------------------------|
|      | Туре        | Order Number         | Ver       | Customer     | Inquiries    | Ship To Address                                       | Ordering Address | Amount     | t Date ↓                | Order Status                     | Settlement    | Amount Inv | voiced | Revision   | 520000<br>Version: 6 | 0047800010JIT              |
| 0    | Release     | 520000047800<br>0JIT | 01- 5     |              |              | C5_2001<br>Upper saddle<br>River, NJ<br>United States |                  |            | 6 Sep 2017              | Changed                          | Invoice       | \$0.00     | USD    | Changed    | version.             | o (Previous Version)       |
|      | Create Ship | ip Notice            | Create In | 3 Show Cl    | nanges   Hid | de   Print +                                          |                  |            |                         |                                  |               |            |        |            |                      |                            |
|      | Schedule    | e Line #             | Change    | Shipment Sta | tus D        | Delivery Date                                         | SI               | hip Date ( | Quantity (Unit)         | Cumulativ                        | e Scheduled G | ty (Unit)  |        | Commitment | t Level              |                            |
|      |             |                      |           | <b>A</b>     | 7            | 7 Sep 2017 8:00 AM                                    | EDT              |            | 110.000 (PC)            | 110.00 (P                        | C)            |            |        | Firm       |                      |                            |
|      |             |                      | → Edited  |              | 1            | 10 Sep 2017 8:00 AM                                   | M EDT            | -          | 125.000<br>120.000-(PC) | 235.00<br>230.00-(P              | C)            |            |        | Firm       |                      |                            |
|      |             |                      | → Edited  |              | 1            | 2 Sep 2017 8:00 AM                                    | M EDT            | 2          | 20.000 (PC)             | 255.00<br>250.00-(P              | C)            |            |        | Firm       |                      |                            |
|      |             |                      | → Edited  |              | 1            | 15 Sep 2017 8:00 AM                                   | M EDT            | (          | 96.000 (PC)             | <mark>351.00</mark><br>346.00-(P | C)            |            |        | Firm       |                      |                            |
|      |             |                      |           |              |              |                                                       |                  |            |                         |                                  |               |            |        |            |                      |                            |

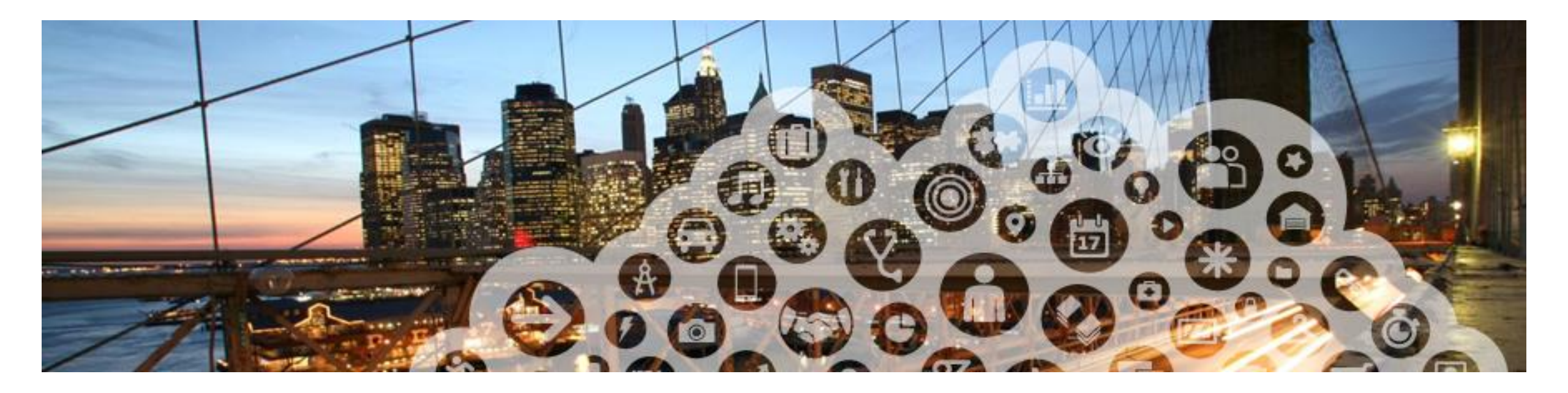

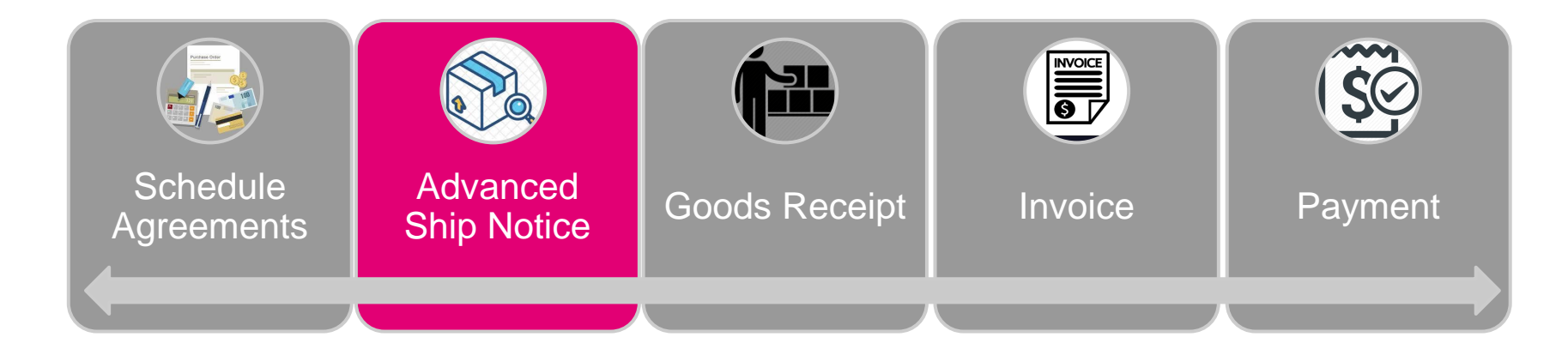

#### **Create ASN (From the Workbench)**

#### From the Workbench tab:

- 1. Select **Orders** tile.
- 2. Identify the right document and click Action button and select **Create ship notice**.

#### OR

- 3. Use **Items to Ship** tile.
- 4. Identify the right items using filters. Select them and **Create Ship Notice**.

#### Note:

- You can create ASN per multiple scheduling lines. For more information refer to the PO Collaboration Guide/ ASN Management or to Help Center documentation.
- For more info on how to manage your workbench and create specific tiles please refer to SCC General Functionality Guide.

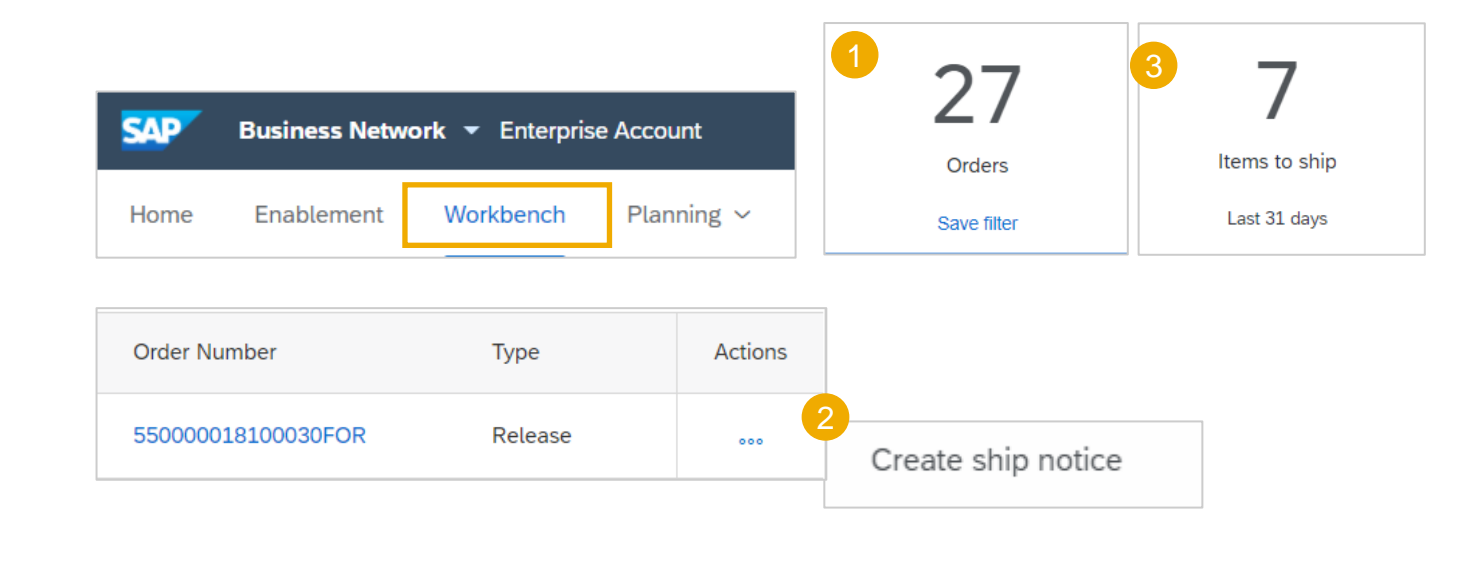

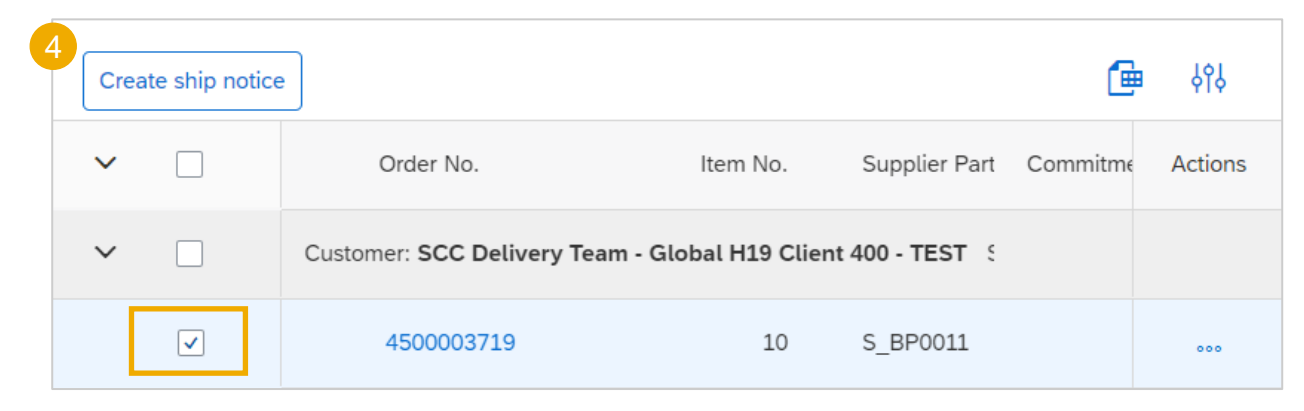

#### **Create ASN**

- 1. Click Orders/ Orders and Releases drop down.
- 2. Select Orders and Releases/ Items to Ship sub-tab.
- Use the search filters to identify the desired 3. items to ship. Advanced search filters allow more refined search. Select the below criteria to narrow down your search:
- Only items that can be shipped •
- Search only scheduling agreement releases •
- Click on the Look Up option to find a part 4. number. The part number is 4 or 5 numbers with loading zaroos totaling 10 digits PARTS

0000000000000006

Description

GROUND KIT 1 1/4In PRE-FORMED

Search

|              | SAP Ariba                        | Supply Chain Collaboration - Ente  | erprise Account TEST MODE                                                          |                       |
|--------------|----------------------------------|------------------------------------|------------------------------------------------------------------------------------|-----------------------|
|              | Home Ena                         | blement Workbench Planning V       | 1 Orders V Fulfillment V                                                           |                       |
|              | Orders and Releases              |                                    |                                                                                    |                       |
| lrop         | Orders and Releases Items to Con | nfirm Items to Ship Return Items   |                                                                                    |                       |
| hip          | 3<br>Search Filters              |                                    | Show orders by: • Need by date • Ship by date                                      |                       |
|              | Custome                          | r: All Customers 🗸                 | Search By: Schedule Line Date Range $\checkmark$ (i)                               |                       |
| ired         | Order Number                     | r: • Partial number Exact number   | Date Range: Other V                                                                |                       |
| low          | Part #                           | #: Look Up                         | Start Date:* 22 Feb 2021                                                           |                       |
| low          | Customer Part #                  | #: Look Up                         | 4 End Date:* 22 Mar 2021                                                           |                       |
|              | Supplier Batch ID                | D: Look Up                         | View: Only items that can be shipped 🗸 (i)                                         |                       |
|              |                                  |                                    | View by PO priority (i)                                                            |                       |
| es           | Show Advanced Filters            |                                    | Search only scheduling agreement releases or<br>Search only stock transport orders | scheduling agreements |
| part         |                                  | <ul> <li>Search Filters</li> </ul> |                                                                                    |                       |
| ers          |                                  | Custom                             |                                                                                    | ]                     |
|              |                                  | Custome                            |                                                                                    |                       |
| ~            |                                  | Order Numbe                        | er: 🔵 Partial number 🔵 Exact number                                                |                       |
|              |                                  |                                    |                                                                                    | i                     |
|              |                                  | Part                               | #:                                                                                 | Look Up               |
| Customer     |                                  | Customer Deut                      | #                                                                                  | Look Up               |
| T-Mobile, US | A. POD TEST ACCOUNT - VT3/TP3    | Customer Part                      | #. 000000000000573                                                                 |                       |
|              | Select Cancel                    | Supplier Batch I                   | D:                                                                                 | Look Up               |

Customer Part # / Description

Customer Part # 1

0000000000006573

#### **Create ASN**

- 1. Select all items to ship. Select more than one if applicable. (All items must be in the firm zone for the check box to be present).
- 2. Click Create Ship Notice.
- 3. Alternately, click a truck icon on the right hand side of your screen to create ASN.

| 1 |   | Need By       | Part No.               | Customer Part No. 1    | Description                             | Revision Level | Order Number      | Item |          |
|---|---|---------------|------------------------|------------------------|-----------------------------------------|----------------|-------------------|------|----------|
| 1 | ✓ | 8 Mar<br>2021 | Non<br>Catalog<br>Item | 00000000000006573      | GROUND<br>KIT 1 1/4In<br>PRE-<br>FORMED |                | 55000131900002JIT | 2    | <b>3</b> |
| 2 | Ļ | Create Sł     | nip Notice             | Create Quality Notific | ation                                   |                |                   |      |          |

#### Note:

You can create a single ship notice containing items from several SARs that all are due by the same date (or within the same firm zone window).

Items to Ship (15)

- Limit a truck to 5 ASNs.
- Don't have an ASN span multiple trucks.
- A supplier can combine Ariba ASNs with Legacy ASNs on the same truck.
- If you need to ship more, work with your demand team to release more.
- If you receive a release and it is processed, but you can't ship within the 2 weeks lead time, notify your contact on the demand team to in
  order to ship systematically later.
- A supplier can create an ASN and deliver in the same day. However, T-Mobile prefers that they don't do that.

#### **Create ASN**

- 1. Fulfill all mandatory fields and fields required by T-Mobile. Required fields have an asterisk.
- 2. The Packing Slip is equivalent to the ASN number (shipping number).
- 3. Choose the Ship Notice Type (Estimated/Actual)
- 4. Click **Add Details** to add additional information, such as serial numbers, etc.
- 5. Click Add Order Line Item to return to the search screen to add more of the same parts that were on another page in the previous search screen. Or, add lines with different parts.

| Create Ship No                        | tice                           |                                      |                     |                       |              |                    |                     |                    | Pack Items         | Save   | Exit   | Next         |
|---------------------------------------|--------------------------------|--------------------------------------|---------------------|-----------------------|--------------|--------------------|---------------------|--------------------|--------------------|--------|--------|--------------|
| 🔺 SAP Ariba has                       | partnered wit                  | h Uber Freight to                    | provide suppliers v | vith real-time pricin | g and reliat | ole capacity, espe | ecially crucia      | al during times of | f disruption. Lear | n more |        |              |
| * Indicates required                  | field                          |                                      |                     |                       |              |                    |                     |                    |                    |        |        |              |
| SHIP FROM                             |                                |                                      |                     |                       |              | DEL                | IVER TO             |                    |                    |        |        |              |
| <b>TRIANGLE TEST</b><br>Bellevue , WA | T-MOBILE SU                    | JPPLIER                              |                     | U                     | pdate Addre  | ess E93<br>Arlir   | <b>D-Tech Natio</b> | nal Distribution   | Cen                |        | Upo    | late Address |
| 1<br>• Ship Notice                    | Header                         |                                      |                     |                       |              | Unit               | ed States           |                    |                    |        |        |              |
| · · · · · · · · · · · · · · · · · · · |                                |                                      |                     |                       |              |                    |                     |                    |                    |        |        |              |
| 2 SHIPPING<br>Packing                 | Slip ID: AS                    | N0000000000408                       | 3                   |                       |              | TRAG               | CKING               | Carrier Name       |                    |        | $\sim$ |              |
| Invo                                  | ice No.:                       |                                      |                     |                       |              |                    |                     | Service Level:     |                    |        | <br>   |              |
| Requested Delive                      | ry Date:                       |                                      |                     |                       |              |                    |                     |                    |                    |        |        |              |
| 3 Ship Noti                           | ice Type S                     | elect 🗸                              |                     |                       |              |                    |                     |                    |                    |        |        |              |
| Shippir                               | ng Date:*                      |                                      |                     |                       |              |                    |                     |                    |                    |        |        |              |
| Delive                                | ry Date:                       |                                      |                     |                       |              |                    |                     |                    |                    |        |        |              |
|                                       |                                |                                      |                     |                       |              |                    |                     |                    |                    |        |        |              |
| Haza                                  | rd Type: S                     | Select                               |                     | $\sim$                | Code         |                    |                     |                    |                    |        |        |              |
| Is Divisit                            | ole: (i)                       |                                      |                     |                       |              |                    |                     |                    |                    |        |        |              |
| Order Items                           |                                |                                      |                     |                       |              |                    |                     |                    |                    |        |        |              |
| Order No.                             | Line No.                       | Part No.                             | Custor              | er Part No.           | Qty          | Unit               | Ship By             | Customer           | Location           |        |        |              |
| 550000131900002JIT                    | 2<br>Descriptions              | Non Catalog It                       | em 000000           | 00000006573           | 1,00         | O EA               |                     |                    |                    | Remove |        |              |
|                                       | Description:                   | GROUND KIT I 1/4                     | IN PRE-PORMED       |                       |              |                    |                     |                    |                    |        |        |              |
|                                       | Shipment Sta<br>Total Item Due | i <b>tus</b><br>e Quantity: 1,000 EA |                     |                       |              |                    |                     |                    |                    |        |        |              |
|                                       | Line                           |                                      | Ship Qty            | Supplier Bat          | ch ID        | Production Date    | E                   | xpiry Date         |                    |        |        |              |
|                                       | 1                              |                                      | 1,000               |                       |              |                    |                     |                    | Add Detai          | ls 4   |        |              |
|                                       |                                | in Ninting Ling                      |                     |                       |              |                    |                     |                    |                    |        |        |              |
|                                       |                                |                                      |                     |                       |              |                    |                     |                    |                    |        |        |              |

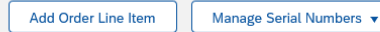

#### Search and additional line items to ASN being created with different Part#

- 1. Repeat search with different part number than before.
- 2. Switch to the page containing the additional items and select all items to be included.
- 3. Scroll to the far right to click on Add Selected Items.

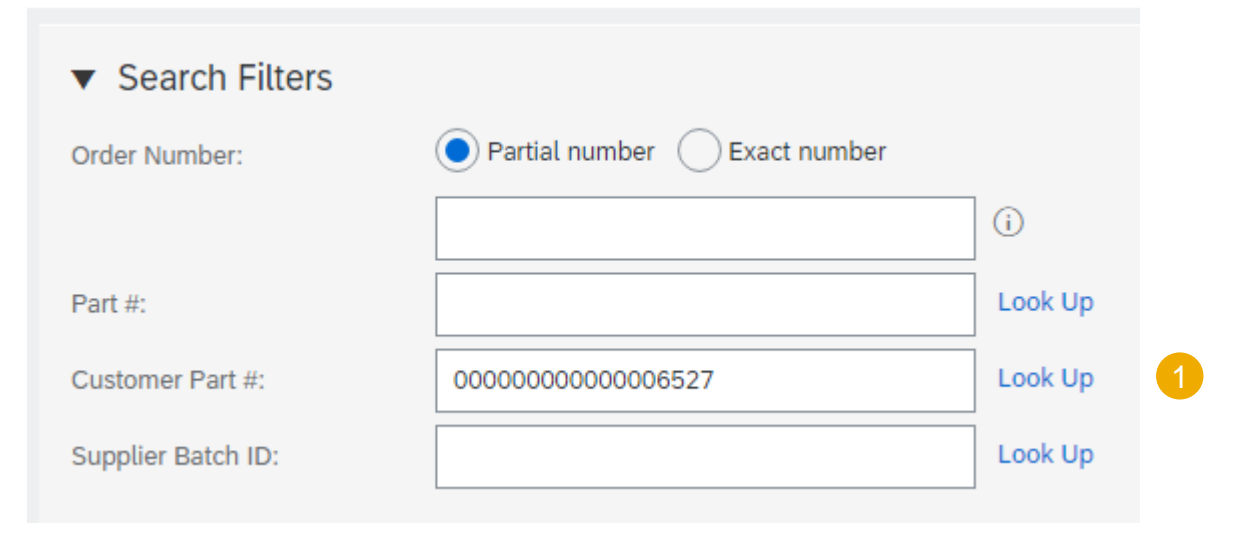

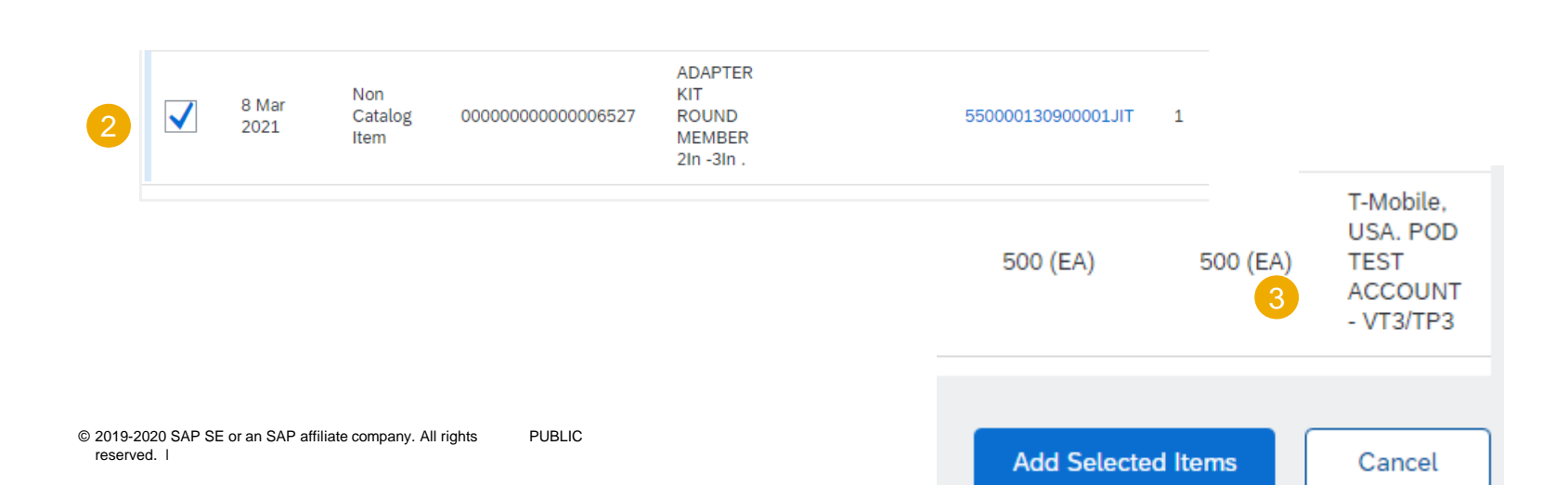

#### Create ASN

The screen will return to the ASN that is in progress and the additional line item is now present.

1. Once done, click **Next**.

| Order Items        |                                                       |                                                                           |                            |        |                 |             |                   |           |
|--------------------|-------------------------------------------------------|---------------------------------------------------------------------------|----------------------------|--------|-----------------|-------------|-------------------|-----------|
| Order No.          | Line No.                                              | Part No.                                                                  | Customer Part No.          | Qty    | Unit            | Ship By     | Customer Location |           |
| 550000131900002JIT | 2<br>Description:<br>Shipment State<br>Total Item Due | Non Catalog Item<br>GROUND KIT 1 1/4In PRE-FC<br>us<br>Quantity: 1,000 EA | 000000000000006573<br>RMED | 1,0    | 00 EA           |             |                   | Remove    |
|                    | Line                                                  | Ship Qty                                                                  | Supplier Ba                | tch ID | Production Date | Expiry [    | Date              |           |
|                    | 1                                                     | 1,000                                                                     |                            |        |                 |             | Ac                | d Details |
|                    | Add Ship                                              | Notice Line                                                               |                            |        |                 |             |                   |           |
| 550000121800002JIT | 2                                                     | Non Catalog Item                                                          | 0000000000006573           | 2      | EA              |             |                   | Remove    |
|                    | Shipmont Status                                       | ROUND KIT 1 1/4In PRE-FOR                                                 | MED                        |        |                 |             |                   |           |
|                    | Total Item Due G                                      | uantity: 2 EA                                                             |                            |        |                 |             |                   |           |
|                    | Line                                                  | Ship Qty                                                                  | Supplier Batch             | ID F   | Production Date | Expiry Date |                   |           |
|                    | 1                                                     | 2                                                                         |                            |        |                 |             | 📰 Add De          | tails     |
|                    | Add Ship                                              | Notice Line                                                               |                            |        |                 |             |                   |           |
| 550000130900001JIT | 1                                                     | Non Catalog Item                                                          | 0000000000006527           | 500    | EA              |             |                   | Remove    |
|                    | Description: A                                        | DAPTER KIT ROUND MEMBE                                                    | R 2in -3in .               |        |                 |             |                   |           |
|                    | Total Item Due Q                                      | uantity: 500 EA                                                           |                            |        |                 |             |                   |           |
|                    | Line                                                  | Ship Qty                                                                  | Supplier Batch             | ID F   | Production Date | Expiry Date |                   |           |
|                    | 1                                                     | 500                                                                       |                            |        |                 |             | 📰 Add De          | tails     |
|                    |                                                       |                                                                           |                            |        |                 |             |                   |           |
|                    | Add Ship                                              | Notice Line                                                               |                            |        |                 |             |                   |           |
|                    |                                                       |                                                                           |                            |        |                 |             |                   |           |
|                    |                                                       |                                                                           |                            |        |                 | _           |                   |           |
|                    | Dov                                                   | nload PDF                                                                 | Save Ex                    | it     | Next            |             |                   |           |

#### **Submit ASN**

- 1. Review all information entered.
- 2. Click **Submit** to send Advanced Ship Notice to T-Mobile.

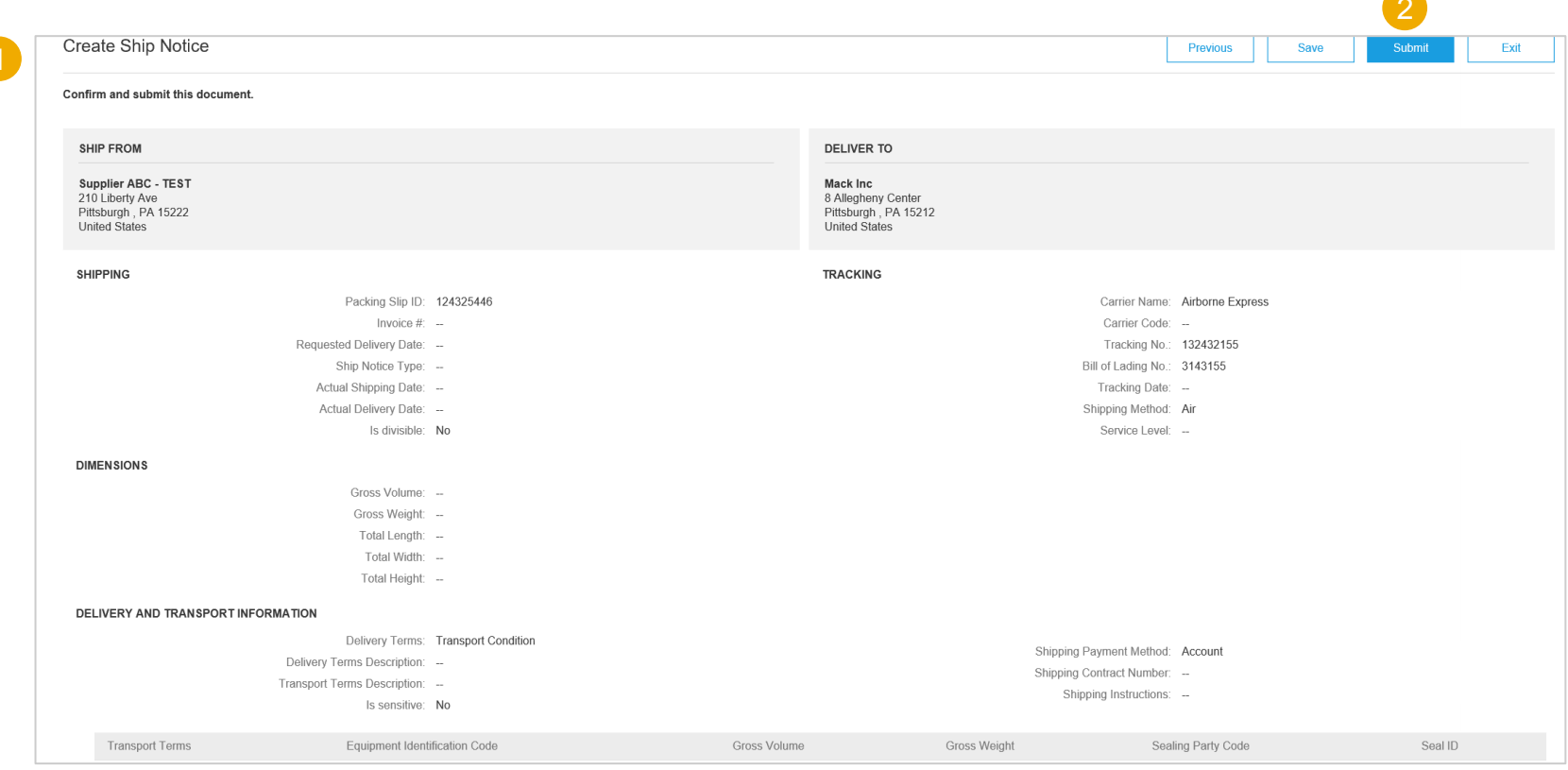

#### Find and Print ASN

- 1. Click on Outbox
- 2. Click on Ship Notices
- 3. At the top of the Ship Notice, you can click on Print to print the Ship Notice..

Note: There is no change to how you generate your packing slip.

### **High Jump Appointment Notes:**

- 1. Create your high jump appointment AFTER the ASN creation.
- 2. To create your high jump appointment, you will need to enter the ASN number also known as the Ariba Packing Slip ID in the container code or ID. Include all zeroes or enter the number like this (ASN0-001)
- 3. If you don't use High Jump, you will still create a ship notice as the transportation company will need the ASN number or packing slip ID from Ariba. Also, your freight carriers can submit appointments on your behalf. You can get access by reaching out to <u>Alfredo.Rendon@T-Mobile.com</u>.

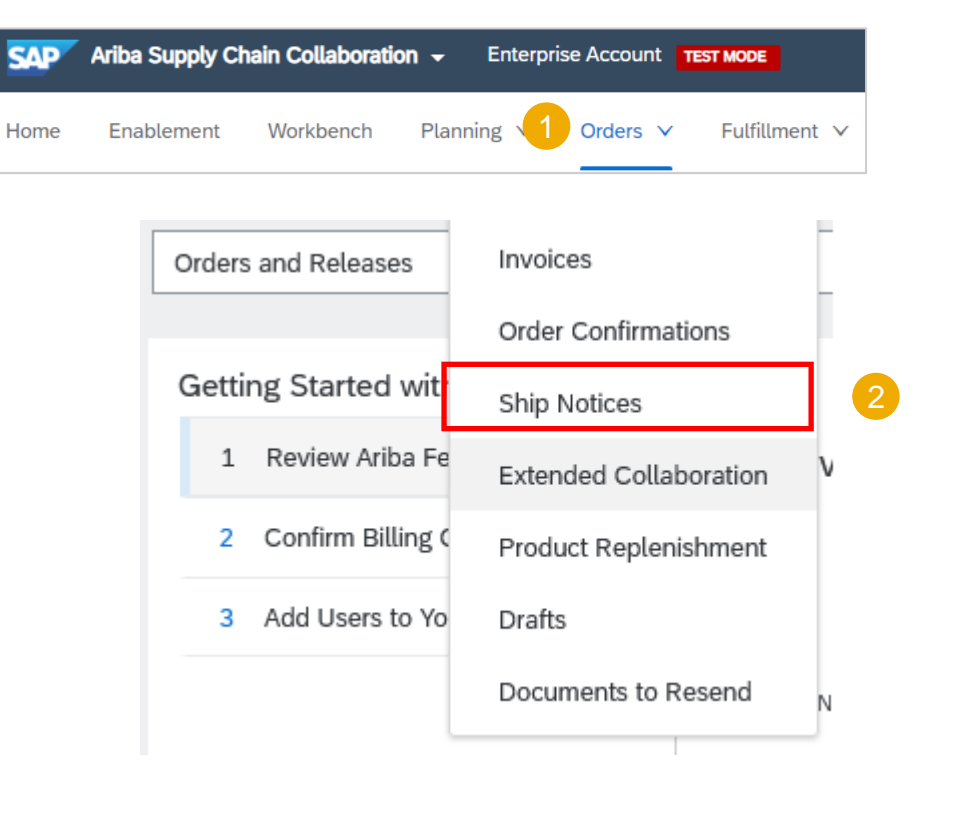

#### Ship Notice: ASN000000000538

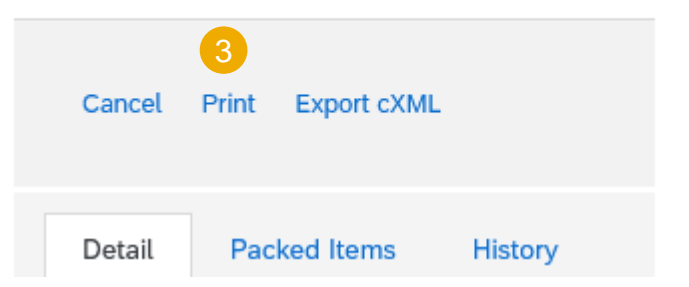

#### Advanced Ship Notice Cancel ASN

It is **not possible** to update a shipping notice after the document is sent. Suppliers need to cancel the document and resubmit.

**Cancellation rule:** a shipping notice can be cancelled until the day before the expected delivery.

- 1. Go to Fulfillment/ Ship Notices.
- 2. Use search filters to identify the right item.
- 3. Open shipping notice that you would like to cancel by clicking on **Packing Slip ID** number.
- 4. Click Cancel.

After ASN cancellation, the items will be visible again in Items to Ship tab and a new shipping notice can be created.

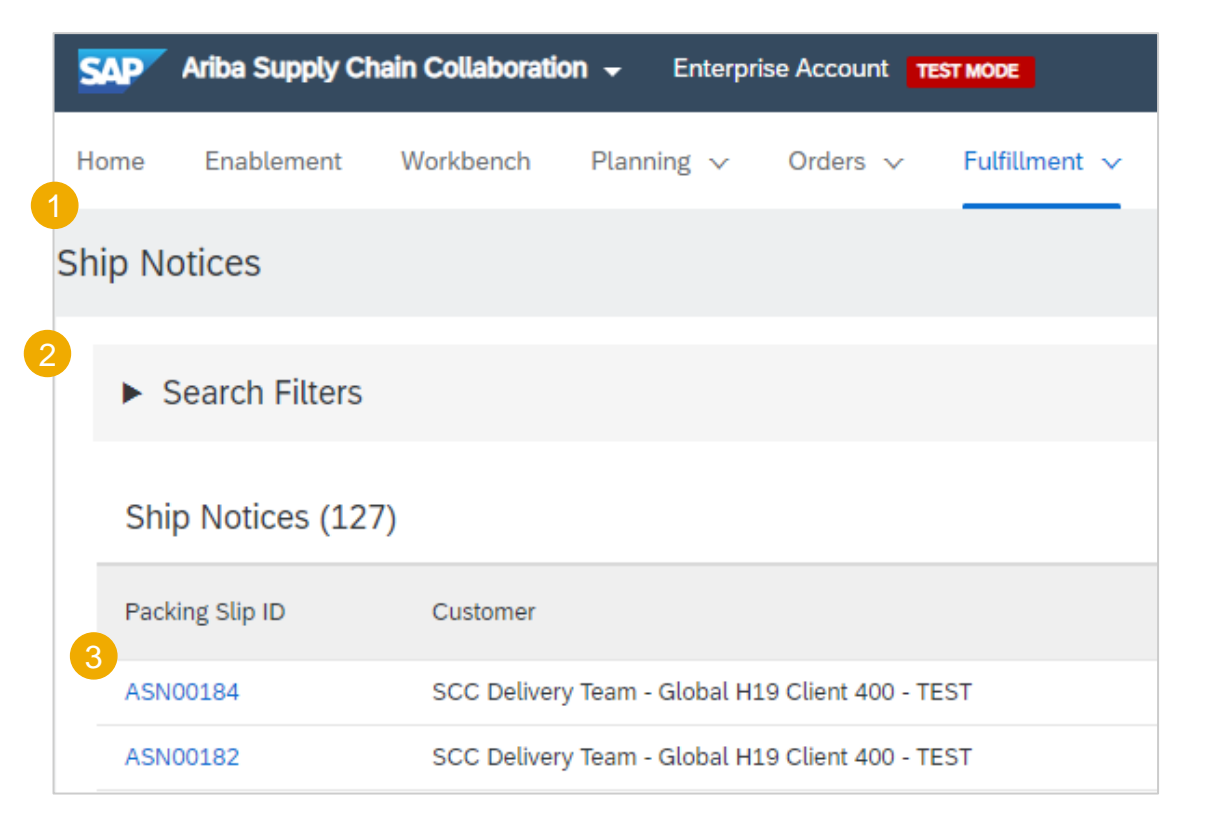

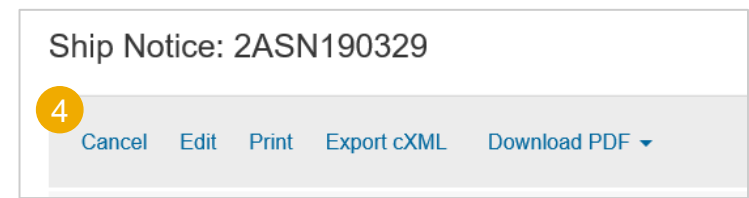

#### Mass ASN Upload – Download CSV Template

- 1. Click on the 3 dots on the right side of the screen.
- 2. Click on **Templates** under **CSV Download** from the drop-down menu.
- 3. Check the box next to the Ship Notice
- 4. Click Download.
- 5. Save the file.

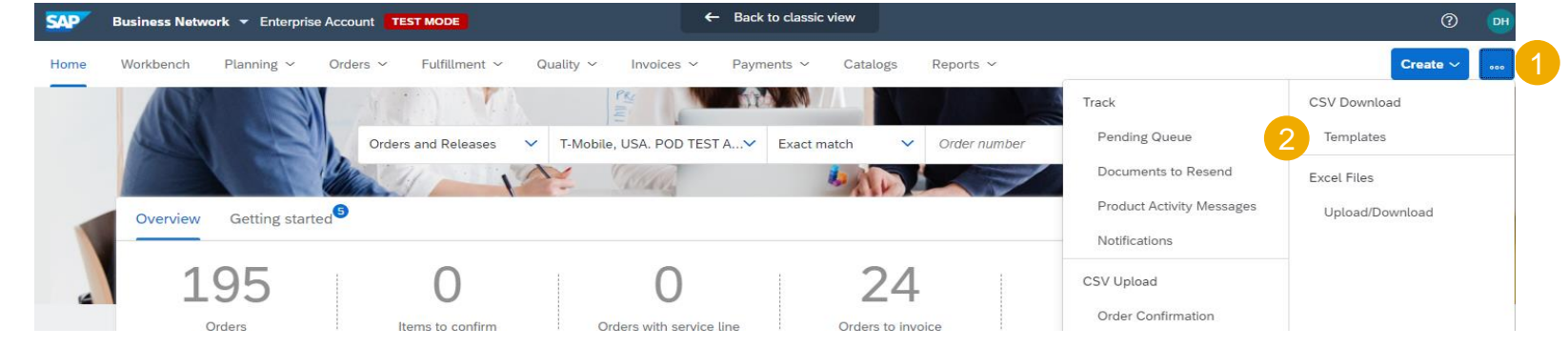

#### Note:

If you are interested in using this process, please reach out to <u>donnie.henderson53@t-mobile.com</u>.

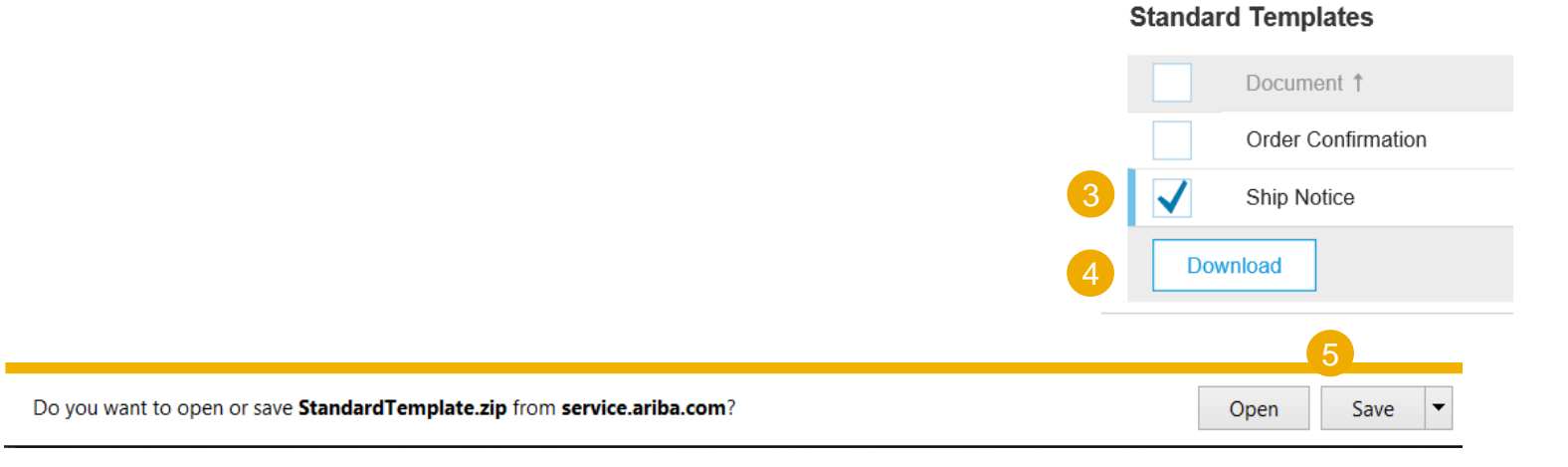

#### Mass ASN Upload – Update and Upload CSV Template

- 1. Add to the CSV template ship notice/s data. Fill in all required columns. Save and close file.
- 2. From the Portal homepage, click on the 3 dots.
- Select Ship Notice under CSV Upload from the 3. drop down.
- 4. Select T-Mobile.
- 5. Click on Browse to find the CSV template on your computer.
- Click Import CSV Ship Notice.
- 7. In case any mandatory information is missing or you have errors in the updated template, you will see the error message. You can download and view the errors.
- 8. Fix the errors accordingly and reupload the file following the same steps.

#### Notes:

- You can upload several ship notices from one CSV file.
- Enter the header information in the first row for the ship notice. repeat the header fields on subsequent rows.
- If you are interested in using this process, please reach out to donnie.henderson53@t-mobile.com.
- A supplier must complete training and testing steps before this

|   | UTF-8       |             |             |             |              |            |          |             |           |           |           |           |           |           |           |           |            |        |
|---|-------------|-------------|-------------|-------------|--------------|------------|----------|-------------|-----------|-----------|-----------|-----------|-----------|-----------|-----------|-----------|------------|--------|
|   | _csv_versi  | _csv_seria  | _csv_type   | _csv_temp   | olate:Stand  | ard Templa | te       |             |           |           |           |           |           |           |           |           |            |        |
|   | Ship Notic  | Ship Notic  | Order ID    | Order Dat   | Service Le   | Shipment   | Shipment | Delivery D  | Ship From | Ship From | Ship From | Ship From | Ship From | Ship From | Ship From | Ship From | Ship To    | Ship T |
|   | Required    | Required    | Required    | Required    | Optional     | Optional   | Optional | Optional    | Optional  | Optional  | Optional  | Optional  | Optional  | Optional  | Optional  | Optional  | Optional   | Option |
| 1 | String      | Date        | String      | Date        | String       | String     | Date     | Date        | String    | String    | String    | String    | String    | String    | String    | String    | String     | String |
|   | Ship notice | Ship notice | Purchase of | Purchase of | The level of | Shipment   | Shipment | Delivery da | Ship From | Ship From | Ship From | Ship From | Ship From | Ship From | Ship From | Ship from | Ship To na | Ship T |

|                           | Create ~        | 2                                                           |
|---------------------------|-----------------|-------------------------------------------------------------|
| Track                     | CSV Download    |                                                             |
| Pending Queue             | Templates       |                                                             |
| Documents to Resend       | Excel Files     |                                                             |
| Product Activity Messages | Upload/Download |                                                             |
| Notifications             |                 |                                                             |
| CSV Upload                |                 |                                                             |
| Order Confirmation        |                 |                                                             |
| Ship Notice               | Imp             | Sort CSV Ship Notice                                        |
|                           |                 | Customer:*                                                  |
|                           |                 | Download CSV Templates                                      |
|                           |                 | CSV Ship Notice file path: * Browse                         |
| ice. You don't need to    |                 | 6 Import CSV Ship Notice                                    |
|                           |                 | 8                                                           |
| to                        | Upload Errors   | -                                                           |
|                           | Document Numbe  | er Error 1                                                  |
| this process can be used  |                 | The first line of the file specifies unsupported encoding ( |

Download Errors

#### **Review Submitted ASN**

- 1. To view submitted ASN go to Fulfillment/ Ship Notices.
- 2. Or to related order screen, Related Documents section.
- 3. When reviewing the Ship notices you have sent in mass upload, you will see all the lines submitted for this particular ship notice number, potentially referring to various orders.
- 4. You will see the files you have attached.
- 5. After submitting ASN, related order/s status will be updated to shipped or partially shipped.

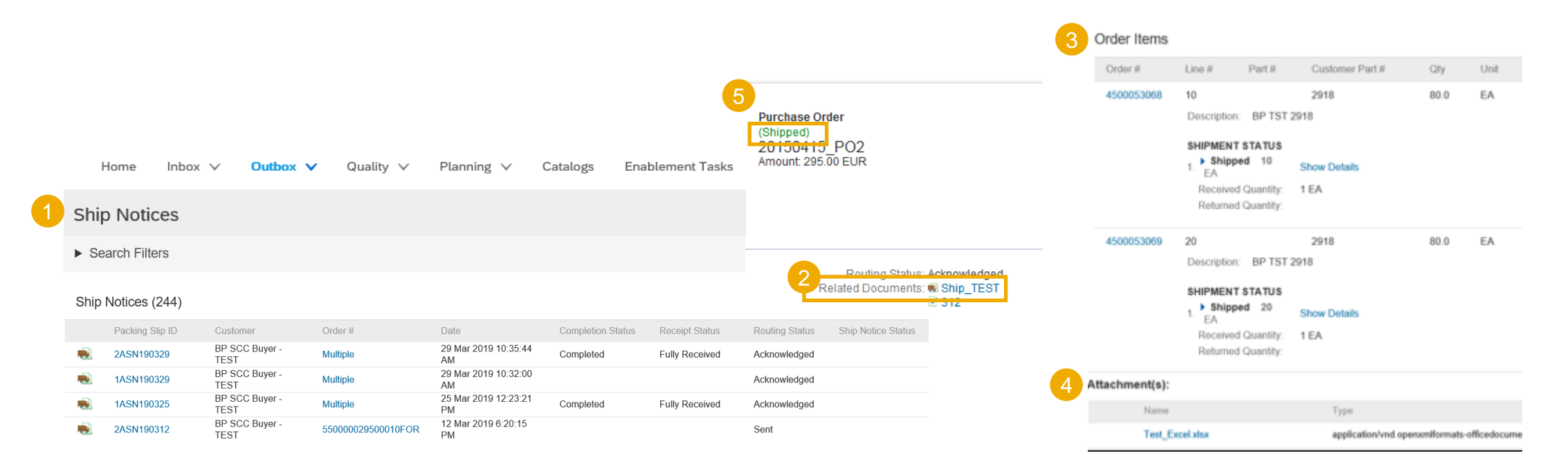

#### **Download ASN Report**

ASN report consolidates detailed information from ship notices and their related Scheduling Agreement Releases and goods receipts.

The report can include **schedule-line information** from Scheduling Agreement Releases when the related ship notice was created using the **Items to Ship** tab.

From the Home screen:

- 1. Click Reports.
- 2. Click Create.
- 3. To create a report template enter your criteria and fulfill all mandatory fields. Set report type as **Ship Notice**.
- 4. Select the report template you've created and click **Run**.
- 5. Use **Refresh Status** button to update the status.
- 6. When the status changes to **Processed**, click **Download**.

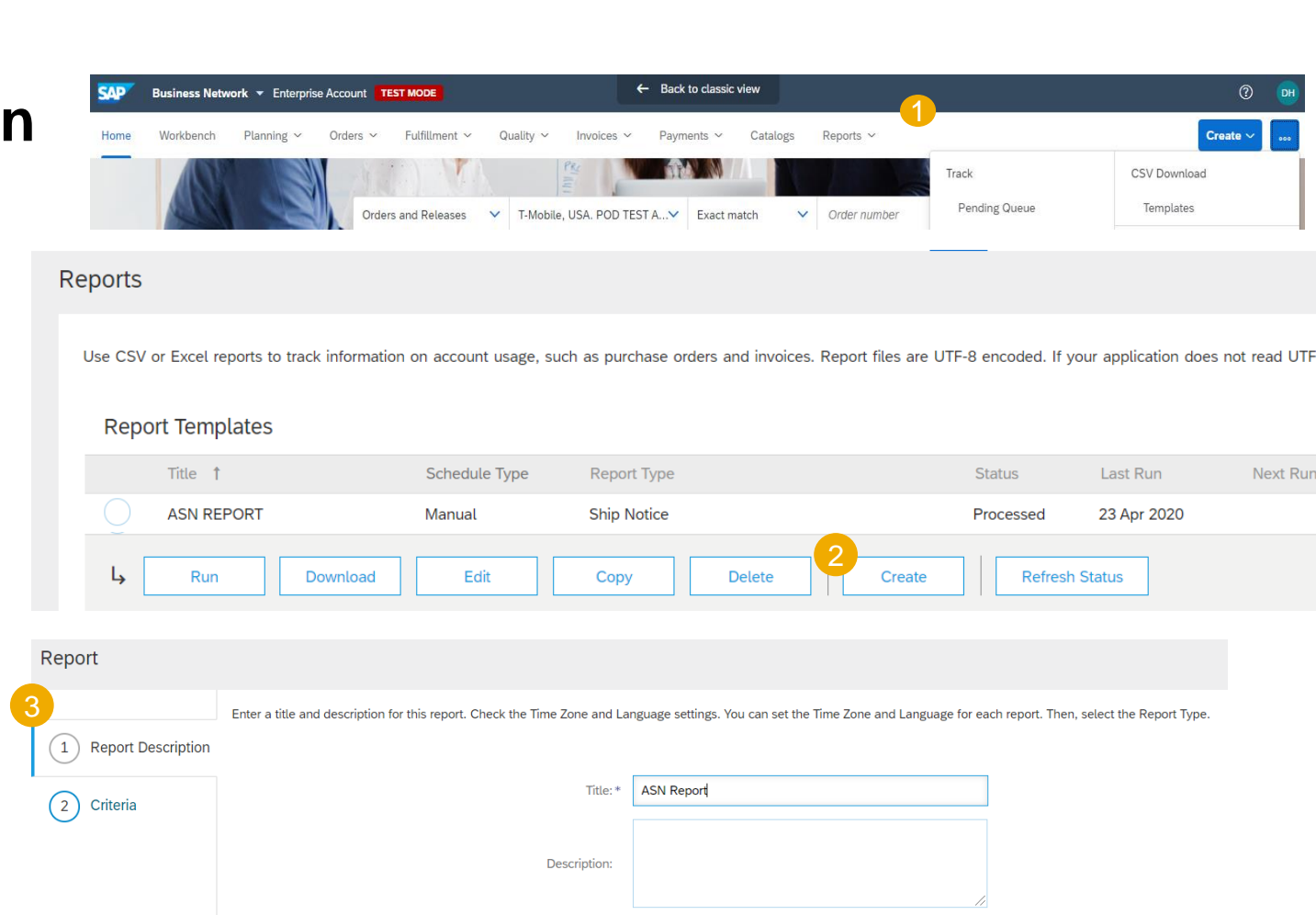

Singapore

English

Ship Notice

 $\sim$ 

Time zone

Language

Report type:

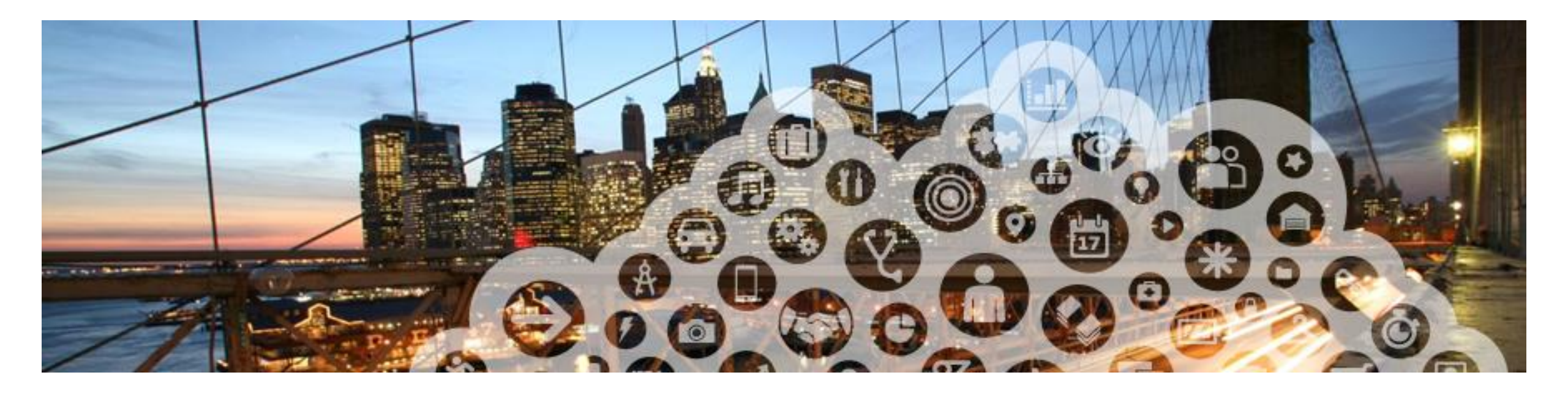

# **Goods Receipt**

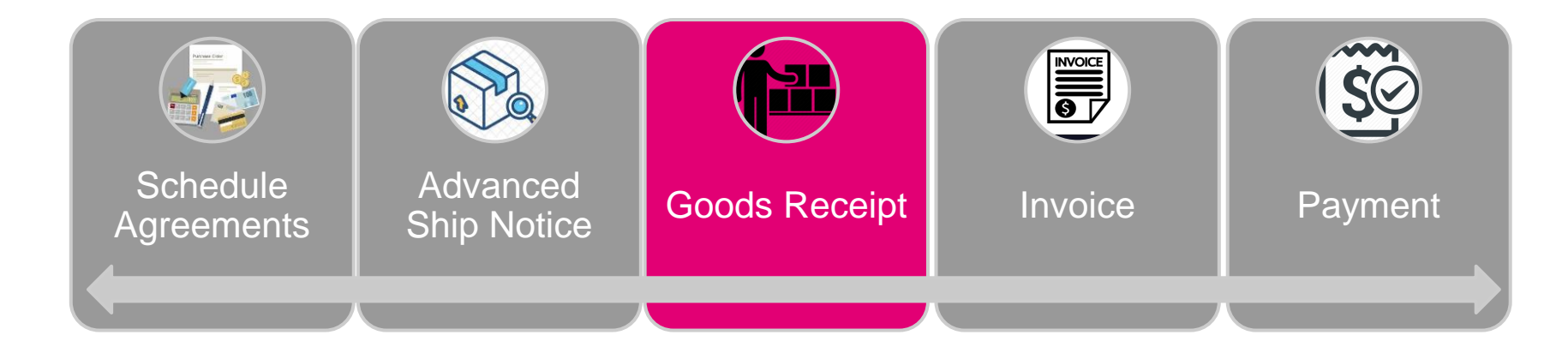

### Goods Receipt View Goods Receipt

- 1. Click on Fulfillment tab.
- 2. Select from the drop down list **Receipts**.
- 3. Use search filters to ease the navigation.
- 4. Review search results. Click receipt number to view receipt details.

|   | SA  | P    | Ariba Supply Cl | nain Collaboratio | on <del>-</del> Ent | terprise Account | TEST MODE       |
|---|-----|------|-----------------|-------------------|---------------------|------------------|-----------------|
|   | Hom | ne   | Enablement      | Workbench         | Planning            | ∽ Orders ∖       | ✓ Fulfillment ✓ |
| 2 | Goo | ds   | Receipts        |                   |                     |                  |                 |
| 3 | 1   | ► S  | earch Filters   |                   |                     |                  |                 |
|   |     | Go   | ods Receipts    | (71)              |                     |                  |                 |
|   |     | Rece | ipt Number      |                   |                     | Reference        |                 |
|   | 4   | 1710 | 50000016312021  |                   |                     | 4500003720       |                 |
|   |     | 1710 | 50000016302021  |                   |                     | 4500003718       |                 |

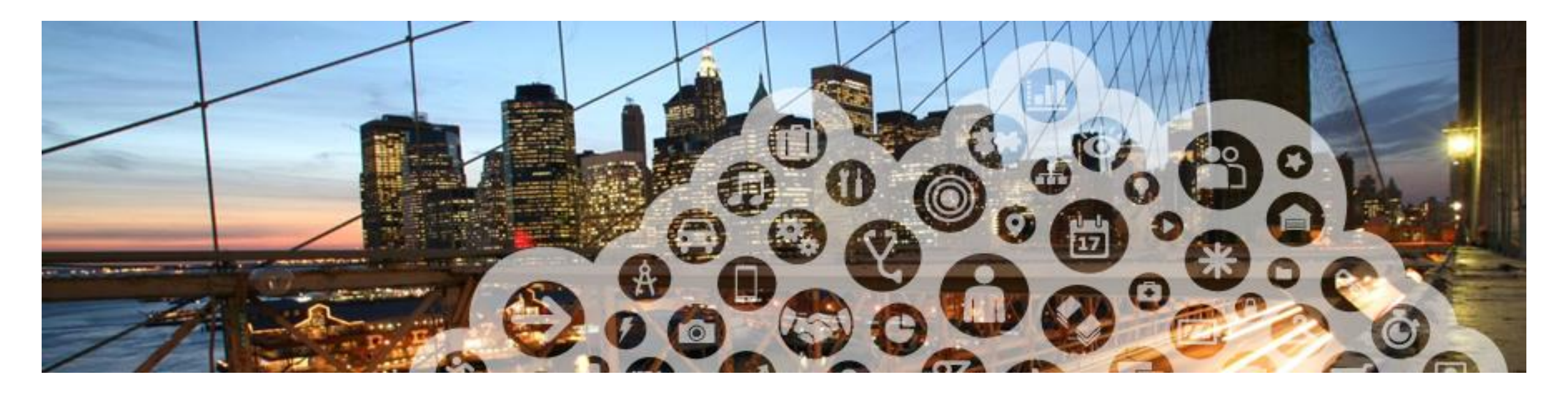

# Invoice

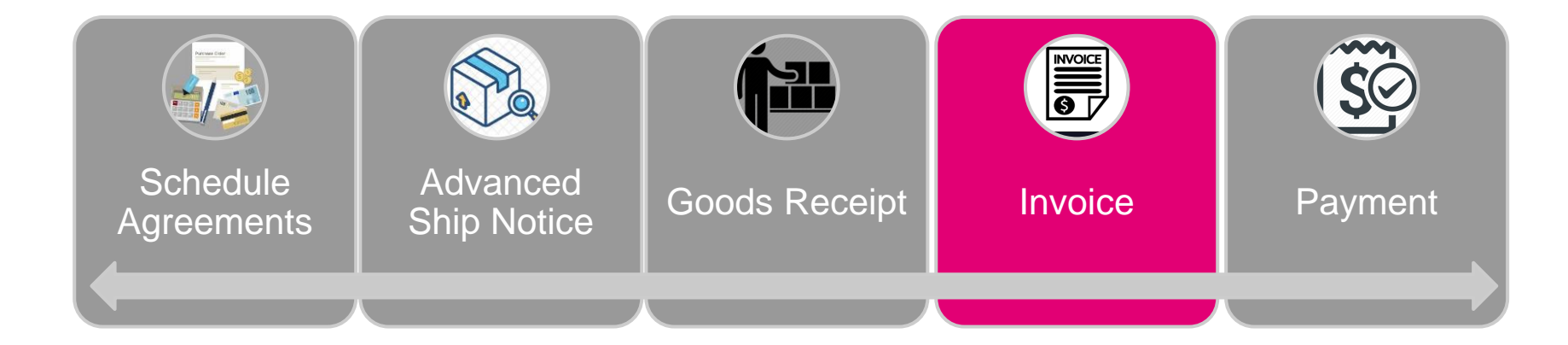

### Invoicing

### **Create Invoice 1 Search and Identify Scheduling Agreement (From the Workbench)**

From the Homepage:

- 1. Click Workbench/ Orders tile.
- 2. Use filters to identify the right item. Set order type as **Scheduling agreements only**.
- 3. Search results will appear.
- 4. To view the scheduling agreement, click on its number. Supplier can only invoice against the Scheduling Agreement Release (Type Release). They cannot invoice against the Schedule Agreement.
- 5. Configure the columns you see.
- 6. Click Action button on the right hand side of your screen and select **Standard Invoice**.

Note: Do not invoice until the shipment is received or you will get an error. Have your administrator turn on the notification to send you an email when a new receipt is received.

| Home Enablement                         | Workbench    | Plan         | ning ~                     |            | O<br>Last | rders<br>90 days                     |            |                               |                |
|-----------------------------------------|--------------|--------------|----------------------------|------------|-----------|--------------------------------------|------------|-------------------------------|----------------|
| Edit filter                             |              |              |                            |            |           |                                      |            |                               |                |
| Customers                               | Orde         | er numbers   | 5                          |            |           | Creation date                        |            | Order status                  |                |
| Select or type selections               | ے ا          | /pe selectio | on                         |            |           | Last 90 days                         | ~          | Include 🗸                     | Select or type |
| Company codes Select or type selections | Purc         | hasing org   | anizations<br>e selections | act match  | ß         | Customer locations<br>Type selection | 2          | Order type<br>Scheduling agre | eements only   |
| Routing status                          | Min          | amount       | Max amount                 | Currency   |           |                                      |            | Show hidder                   | n orders only  |
| All                                     | ~            |              |                            | EUR        | ~         |                                      |            |                               |                |
| > Edit filter   Save filter             | Last 90 days |              |                            |            |           | e                                    | 5<br>4 696 |                               |                |
| Order Number                            | Custom       | ier          |                            |            |           | Amount Invoiced                      | Actions    |                               |                |
| 4500002724                              | 500 D        | olivon (Too  | m Clobal H1                | Client 400 | тг        | ст                                   |            |                               |                |

### Invoicing

### **Create Invoice 2 - Search and Identify (From the Orders Tab)**

3

From the Homepage:

- 1. Click Orders/ Orders and Releases.
- 2. In the Orders and Releases subtab use search filters to identify the right item. Select Search only scheduling agreement releases or scheduling agreements.
- 3. Search results will appear. Supplier can only invoice against the Scheduling Agreement Release (Type Release). They cannot invoice against the Schedule Agreement.
- 4. You can configure the view by clicking configure icon.
- 5. To view the scheduling agreement, click on its number.

Note: Do not invoice until the shipment is received or you will get an error. Have your administrator turn on the notification to send you an email when a new receipt is received

| © 2019-2020 SAP SE or a | n SAP affiliate company. All rights | PUBLIC |
|-------------------------|-------------------------------------|--------|
| reserved. I             |                                     |        |

| Ariba Supply Chain Collabo<br>Home Enablement Workbend       | oration → Enterpr<br>ch Planning ✓                                                | ise Account TEST MC<br>Orders ∨ Fu | DDE<br>Ifillment ∨   |                                                                                                    |
|--------------------------------------------------------------|-----------------------------------------------------------------------------------|------------------------------------|----------------------|----------------------------------------------------------------------------------------------------|
| Orders and Poleases                                          | to Confirm Itoms                                                                  | to Shin Poturn                     | Itoms                |                                                                                                    |
|                                                              | to commit items                                                                   | to Ship Return                     | i items              |                                                                                                    |
| Customer:<br>Order Number:<br>Show orders by:<br>Date Range: | All Customers  Partial number  Creation Date Last 31 days  11 Apr 2021 - 11 May 2 | Exact number<br>Exact number       | Order Statu:<br>Viev | <ul> <li>All </li> <li>All except hidden orders </li> <li>Search only blanket purchase orders</li> <li>Search only scheduling agreement releases or scheduling agreements</li> <li>Search only stock transport orders</li> <li>View all active</li> <li>Search only service purchase orders</li> </ul> |
| Orders and Releases (7)                                      |                                                                                   |                                    | 4 🔳                  |                                                                                                    |
| Type Order Number                                            | Ver Order St                                                                      | atus Revision                      | Actions              |                                                                                                    |
| C Release 550000018100030FOR                                 | 3 Changed                                                                         | Changed                            | Actions 🗸            |                                                                                                    |
| Release 550000018200010FOR                                   | 1 Shipped                                                                         | Original                           | Actions 🗸            |                                                                                                    |

### Invoicing Create Invoice 2

For more details on invoice management please refer to documentation in your supplier account **Help Center** or to **SCC Supplier Invoicing Guide**.

- 1. Fulfill all mandatory fields.
- 2. Confirm line items included on invoice.
- 3. Edit quantity (if needed).
- 4. Edit Unit Price (If needed).
- 5. Click Next.

#### Note:

- Most information from the scheduling agreement release will auto populate onto the Invoice.
- The firm schedule line information from the scheduling agreement release will auto populate on the invoice.

| <ul> <li>Invoice Heade</li> </ul>                                                                                      | er                                                                                                    |                             |                                                |                                                  |                                                      |            |                              |                                              |
|----------------------------------------------------------------------------------------------------|----------------------------------------------------------------------------------------------------|-----------------------------|------------------------------------------------|--------------------------------------------------|------------------------------------------------------|------------|------------------------------|----------------------------------------------|
| Summary                                                                                                    |                                                                                                    |                             |                                                |                                                  |                                                      |            |                              |                                              |
| Release                                                                                                    | 550000016500010JIT                                                                                      |                             |                                                |                                                  |                                                      |            |                              |                                              |
| Invoice #                                                                                                    | t*                                                                                                    |                             |                                                |                                                  |                                                      |            |                              |                                              |
| Invoice Date                                                                                                    | 2** 7 Aug 2019                                                                                          |                             |                                                |                                                  |                                                      |            |                              |                                              |
| Service Description                                                                                                    | п                                                                                                    |                             |                                                |                                                  |                                                      |            |                              |                                              |
| Supplier Tax ID                                                                                                    | E                                                                                                    |                             |                                                |                                                  |                                                      |            |                              |                                              |
| Remit To                                                                                                    | Demo SCC Supplier V                                                                                     | r                           |                                                |                                                  |                                                      |            |                              |                                              |
|                                                                                                    |                                                                                                    |                             |                                                |                                                  |                                                      |            |                              |                                              |
| .ine Item Options                                                                                                    | o% Sales Tax / Tax exempt                                                                               | ✓ Shippin                   | ng Documents Special Handling                  | Discount                                         |                                                      |            |                              | Add to Include                               |
| ine Item Options                                                                                                    | alegory: 0% Sales Tax / Tax exempt<br>Type Part#                                                        | Description                 | ng Documents Special Handling                  | Discount<br>Customer Part #                      | 3 Quantity                                           | Unit       | 4 Unit Price                 | Add to Include<br>Subtotal                   |
| ine Item Options<br>Tax Ca<br>No. Include<br>10                                                                        | Ilegory: 0% Sales Tax / Tax exempt<br>Type Part #<br>MATERIAL KP1                                       | Description<br>SCC DEMO RUN | ng Documents Special Handling                  | Discount<br>Customer Part #<br>SCC_DEMO          | 3 Quantity<br>10                                     | Unit<br>EA | 4 Unit Price<br>\$100.00 USD | Add to Include<br>Subtotal<br>\$1,000.00 USD |
| Line Item Options           No.         Include           10         Include           Pricing Details         Include | Itegory: 0% Sales Tax / Tax exempt<br>Type Part#<br>MATERIAL KP1<br>Price Unit EA<br>Unit Conversion: 1 | Description<br>SCC DEMO RUN | ng Documents Special Handling<br>DO NOT CHANGE | Discount<br>Customer Part #<br>SCC_DEMO<br>Price | 3 Quantity<br>10<br>Unit Quantity: 1<br>Description: | Unit<br>EA | 4 Unit Price<br>\$100.00 USD | Add to Include<br>Subtotal<br>\$1,000.00 USD |

### Invoicing Submit Invoice

For more details on invoice management please refer to documentation in your supplier account Help Center or to SCC Supplier Invoicing Guide.

- 1. Verify all information was entered correctly via the invoice review page.
- 2. Click **Submit** to send Invoice to Customer.

|                                                                                                    |                                                                                                    |                                                                                                    |                                                                                                    | 2                                                                                                    |             |
|----------------------------------------------------------------------------------------------------|----------------------------------------------------------------------------------------------------|----------------------------------------------------------------------------------------------------|----------------------------------------------------------------------------------------------------|----------------------------------------------------------------------------------------------------|-------------|
| Create Invoice                                                                                                    |                                                                                                    |                                                                                                    |                                                                                                    | Previous Save                                                                                        | Submit Exit |
| Confirm and submit this document. It will be electronically signed acc<br>you want your invoices to be stored in the Ariba long term documen<br>Standard Invoice / Tax Invoice | cording to the countries of origin and destination of invoice. The document's originating country<br>t archiving, you can subscribe to an archiving service. Note that you will also be able to archive | y is:Singapore. The document's destination country is:Unit<br>e old invoices once you subscribe to the archiving service. | ed States.                                                                                                    |                                                                                                    |             |
| Im<br>Scheduling Agreer<br>Scheduling /                                                                                                    | voice Number: 13423564<br>Invoice Date: Wednesday 7 Aug 2019 3:13 PM GMT-04:00<br>ment Release: 550000016500010J/T<br>Agreement ID: 5500000165                                                          |                                                                                                    | Subtotal:<br>Total Tax:<br>Total Gross Amount:<br>Total Amount without Tax:<br>Total Net Amount:<br>Amount Due: | \$1,000.00 USD<br>\$0.00 USD<br>\$1,000 00 USD<br>\$1,000 00 USD<br>\$1,000 00 USD<br>\$1,000.00 USD |             |
| REMIT TO:                                                                                                    | BILL TO:                                                                                                    |                                                                                                    | SUPPLIER:                                                                                                    |                                                                                                    |             |
| SCC NAMER Supplier - TEST<br>Postal Address:<br>Demo SCC Supplier<br>198 Gardiner Street<br>Melbourne Vic 2517<br>Australia<br>Remit To ID: 17300002                           | Company Code 1710<br>Postal Address:<br>Deer Creek<br>Palo Atto, CA<br>United States<br>Address ID: 1710-SUPL1                                                                                          |                                                                                                    | Alternative<br>Postal Address:<br>23434<br>Address 2<br>Singapore 543123<br>Singapore                           |                                                                                                    |             |
| BILL FROM:<br>SCC NAMER Supplier - TEST<br>Postal Address:<br>17625<br>Rainwater Drive<br>Alpharetta , GA 30009<br>United States                                               |                                                                                                    |                                                                                                    |                                                                                                    |                                                                                                    |             |
| SHIPPING INFORMATION:                                                                                                    |                                                                                                    | SHIP TO:                                                                                                    |                                                                                                    |                                                                                                    |             |
| SCC NAMER Supplier - TEST<br>Postal Address:<br>17625<br>Rainwater Drive<br>Alpharetta , GA 30009                                                                              |                                                                                                    | Plant 1 US<br>Postal Address:<br>3475 Deer Creek<br>Palo Alto, CA 94304<br>United States                                  |                                                                                                    |                                                                                                    |             |

### Invoicing View Invoice Submitted by Customer

For more details on invoice management please refer to documentation in your supplier account **Help Center** or to **SCC Supplier Invoicing Guide**.

- 1. To view the invoice submitted by customer go to **Invoices/Invoices**.
- Use search criteria to identify right items. Select Show Invoices Submitted from the Customer's System.
- 3. View search results.

| SAP        | Ariba Supply C      | hain Collaborat    | <b>ion –</b> Enterpris | se Accou | unt TEST MODE            |     |                                       |                                                  |                        |
|------------|---------------------|--------------------|------------------------|----------|--------------------------|-----|---------------------------------------|--------------------------------------------------|------------------------|
| Home       | Enablement          | Workbench          | Planning 🗸             | Order    | s 🗸 🛛 Fulfillment 🕤      | ~   | Invoices 🗸                            | 1                                                |                        |
| Invoices   |                     |                    |                        |          |                          |     |                                       |                                                  |                        |
| ▼ Se       | arch Filters        |                    |                        |          |                          |     |                                       |                                                  |                        |
|            | Customer:           | All Customers      | ``                     |          | Min. Amount:             |     |                                       |                                                  | ]                      |
|            | Invoice Number:     |                    |                        | (i)      | Max. Amount:             |     |                                       |                                                  | ]                      |
|            |                     | Partial numbe      | r 🔵 Exact number       |          | External Invoice Number: |     |                                       |                                                  |                        |
|            | Order Number:       |                    |                        | í        | Status:                  | All | ~                                     |                                                  |                        |
|            | Date Range:         | Last 90 days 🗸     | ]                      |          | Type:                    | All | ~                                     |                                                  |                        |
|            |                     | 11 Feb 2021 - 11 I | May 2021               |          | 2                        |     | Show Invoices Su<br>Show only Invoice | bmitted from the Custo<br>es with Invoice Addend | omer's System.<br>ums. |
|            |                     |                    |                        |          |                          |     |                                       |                                                  |                        |
| Invoi      | ces (4)             |                    |                        |          |                          |     |                                       |                                                  |                        |
|            | Туре                | Invoice #          | Invoice Status 🤅       | )        |                          |     |                                       |                                                  |                        |
| $\bigcirc$ | Standard<br>Invoice | INV84_1            | Failed                 |          |                          |     |                                       |                                                  |                        |
| $\bigcirc$ | Standard<br>Invoice | 1INVCNS939         | Sent                   |          |                          |     |                                       |                                                  |                        |
| $\bigcirc$ | Standard<br>Invoice | 190000016          | Sent                   |          |                          |     |                                       |                                                  |                        |

### Invoice Mass Invoice Upload – Download CSV Template

The Mass Invoice Upload CSV process allows you to upload many invoices into the Ariba System at once. If you are interested in using this process, please reach out to <u>donnie.henderson53@t-mobile.com</u>. A supplier must complete training and testing steps before this process can be used.

For further instructions, please see the Ariba Network CSV Invoice Upload Guide that will be provided with the training materials.

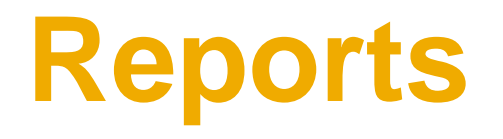

### **Ariba Network Reports**

Suppliers and/or Buyers can leverage the following 'Out Of The Box' Ariba reports to obtain information on **1) Order (includes Schedule Agreement Releases) 2) Goods Receipts 3) Invoices 4) Remittances** 

Additionally, the Dashboard can be used to review 'Purchase Order by Volume/Amount'.

- 1. Go to Reports tab on the home page of your account.
- 2. Click Create button in the report templates section. New window will pop up.
- 3. Fill in mandatory fields and choose report type
  - Order Report/ Goods receipt report/ Payment Transactions (for remittance visibility).
- 4. Click Next to proceed with mandatory report criteria fulfillment and save the template.
  - Order report select "line item information" followed by "included scheduled line information". This report will show the commit status on the Schedule lines tab. It can be used in place of the Open PO report that will be transitioned out.
- 5. After report template is created, select it and click Run.
- 6. Download the report once the job status has switched to "Processed". The report will display 'Open PO' information

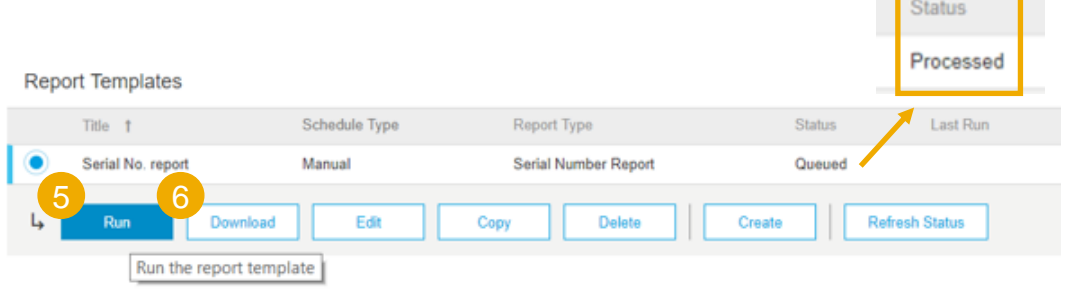

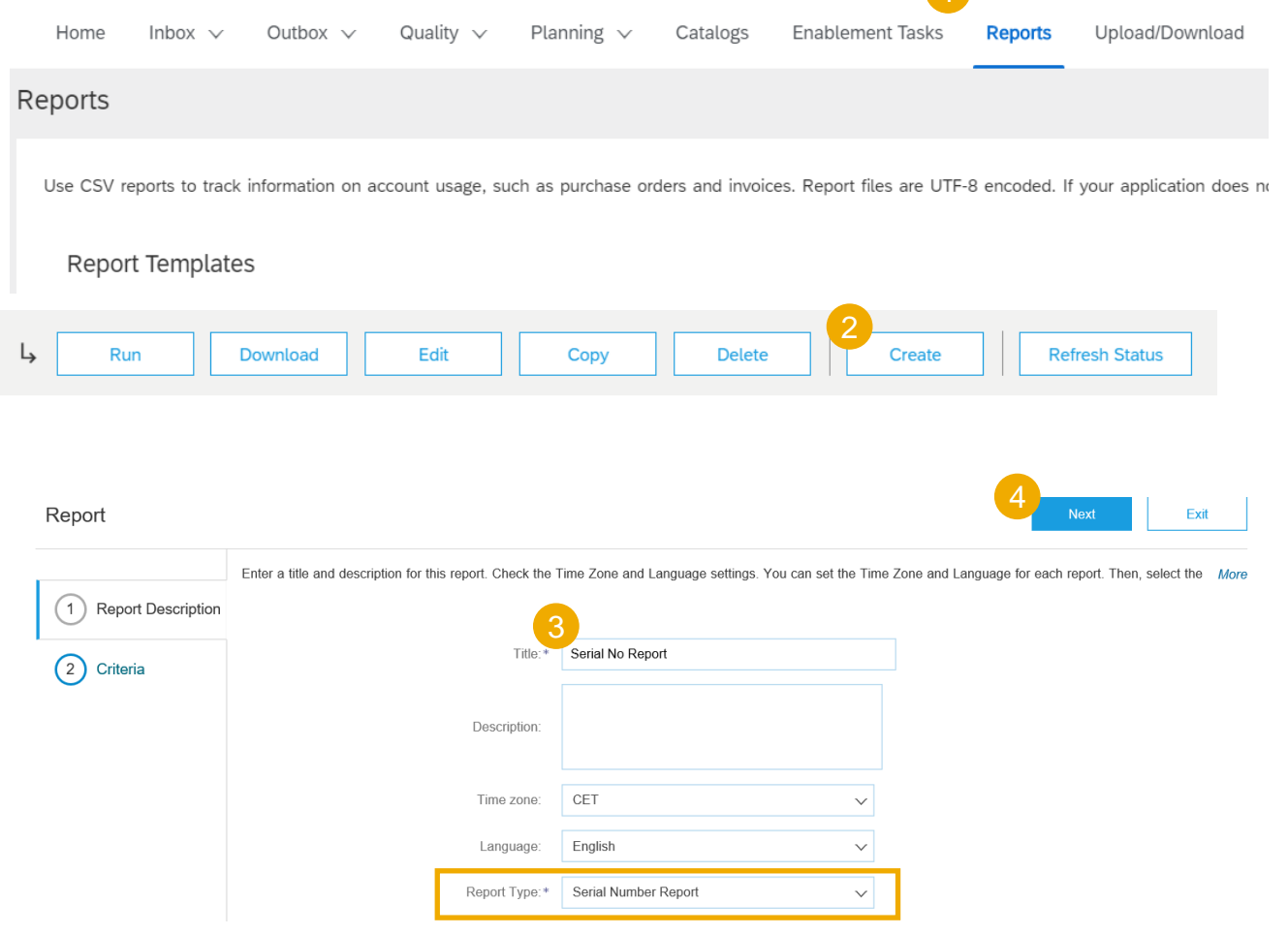

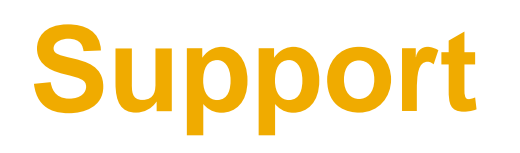

### Ariba Types of Support Available

| Type of Support(Specify                                                             | Description                                                                                                    |
|-------------------------------------------------------------------------------------|----------------------------------------------------------------------------------------------------|
| Account Set up / Access                                                             | Contact Supplier's Internal Administrator<br>Reference Quick Start Up Guide                                                                                                    |
| <b>Supplier Information Portal</b><br>(Location of Training Guide/s and<br>Video/s) | <ul> <li>On the Home screen:</li> <li>1. Click on Company Settings</li> <li>2. Click on Customer Relationships</li> <li>3. Click on Supplier Information Portal</li> </ul>                                                                                                    |
| Help Center                                                                         | <ul> <li>Enter from your Supplier account:</li> <li>1. Learning Center <ul> <li>Training documentation</li> <li>User Community</li> </ul> </li> <li>2. Support Center <ul> <li>Get help by email (Choose from the drop-down list of problem type – Supply Chain Collaboration)</li> <li>Get help by live chat</li> <li>Request a phone call</li> <li>Attend a live webinar</li> </ul> </li> </ul> |

### **T-Mobile Business Support**

| Type of Support(Specify | Description                                                                                                   |
|-------------------------|----------------------------------------------------------------------------------------------------|
| Invoicing               | <u>APInfo@t-mobile.com</u>                                                                                    |
| Process                 | NDC-Inbound@T-Mobile.com                                                                                      |
| Technical Issue         | First Contact: Ariba Help Center (See Previous Slide)<br>Second Contact: <u>AribaDevelopment@t-mobile.com</u> |

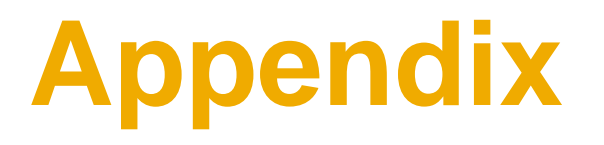

### **Routing Statuses**

| Routing Status | Definition                                                                                                    |
|----------------|----------------------------------------------------------------------------------------------------|
| Queued         | Initial state. Ariba Network received the order but no further action was taken.                                                                                                    |
| Sent           | Ariba Network sent the order to your account.                                                                                                    |
| Acknowledged   | You received the order.                                                                                                    |
| Failed         | Ariba Network experienced a problem routing the order to your preferred order routing method. For example, your back-end order fulfillment system could have experienced a problem that prevented Ariba Network from successfully routing the order. You can resend orders that have a Failed routing status. |

### **Order Statuses**

| Order Status                            | Definition                                                                                                    |
|-----------------------------------------|----------------------------------------------------------------------------------------------------|
| New                                     | Initial state. You have not updated the order status.                                                                                                    |
| Changed                                 | Your customer canceled or replaced the order by a sending a subsequent (changed) order.                                                                                                    |
| Shipped                                 | Final state. You shipped the entire order.                                                                                                    |
| Invoiced                                | The order is fully invoiced. The Amount Invoiced column shows how much money you have invoiced or charged against the purchase order. For older purchase orders, Ariba Network displays Yes to indicating that you have submitted invoices.                                                                      |
| Received Partially Received<br>Returned | Statuses for receipts that are sent by the buyer from their ERP system. The purchase order status is updated based on this information. On the Order Detail page, each line-item detail section displays the quantity of goods received or returned for that line item based on the information in the receipts. |
| Failed                                  | Ariba Network experienced a problem routing the order to your account. You can resend failed orders.                                                                                                    |

### **Invoice Statuses**

| Invoice Status | Definition                                                                                                    |
|----------------|----------------------------------------------------------------------------------------------------|
| Canceled       | You canceled the invoice and can't make any further changes to it.                                                                                                    |
| Sent           | Your customer received the invoice but hasn't approved or rejected it. If your invoice stays in this status for a while, contact your customer to see what needs to happen next. If your customer allows it, you can <u>cancel an invoice</u> with this invoice status.                            |
| Rejected       | The invoice failed validation on Ariba Network, or <u>T-Mobile rejected the invoice</u> in their invoice processing system. You can <u>edit and</u><br>resubmit a rejected invoice.                                                                                                    |
| Approved       | <ul> <li>If the invoice doesn't have any errors, your customer approves the invoice for payment, which changes the invoice status<br/>to Approved. After an invoice reaches Approved status, you can't make changes to it. You'll need to send a credit memo if you<br/>made a mistake.</li> </ul> |
| Paid           | T-Mobile paid the invoice or is in the process of issuing payment.                                                                                                    |
| Failed         | Invoice failed T-Mobile invoicing rules. T-Mobile will not receive this invoice.                                                                                                    |

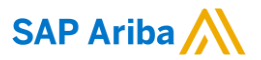

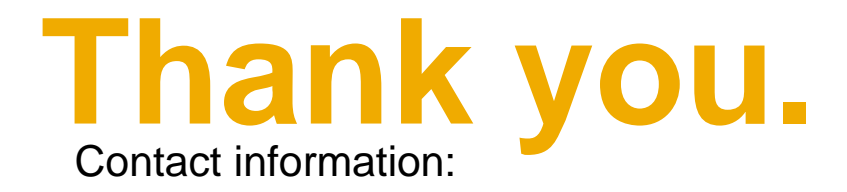

Susann Garton Network Deployment Lead

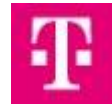

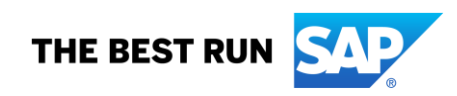